# 債権申請データ作成ツール マニュアル

令和元年7月

#### <略称>

・ 本書では、 次のような略称を使用しています。

| Windows 7 | : Microsoft® | Windows <sup>®</sup> 7 | Professional | Operating | System | (日本語版) |
|-----------|--------------|------------------------|--------------|-----------|--------|--------|
|-----------|--------------|------------------------|--------------|-----------|--------|--------|

- Windows 8.1 : Microsoft<sup>®</sup> Windows<sup>®</sup> 8.1 Pro Operating System (日本語版)
- Windows 10 : Microsoft<sup>®</sup> Windows<sup>®</sup> 10 Home Operating System (日本語版)
  - :Microsoft<sup>®</sup> Windows<sup>®</sup> 10 Pro Operating System (日本語版)

<商標に関する表示>

- Microsoft, Windows, Office, Excelは、米国Microsoft Corporationの米国及びその他の国における 商標又は登録商標です。
- ・本書に掲載の商品の名称は、それぞれ各社が商標として使用している場合があります。

| 1.                                                                 | はじめに                                                              | 1                                                                         |
|--------------------------------------------------------------------|-------------------------------------------------------------------|---------------------------------------------------------------------------|
| 1.1.1.1.1.1.1.1.1.1.1.1.1.1.1.1.1.1.1.                             | <ol> <li>『債権申請データ作成ツール』の概要</li> <li>申請に係るXMLファイル及び名称の定義</li></ol> | 2<br>5<br>8<br>9<br>13                                                    |
| 2.                                                                 | 注意事項1                                                             | 17                                                                        |
| 2.<br>2.<br>2.                                                     | <ol> <li>パソコン動作環境</li></ol>                                       | 17<br>17<br>20                                                            |
| 3.                                                                 | 申請データ作成ツールの導入                                                     | 21                                                                        |
| 3.<br>3.<br>3.                                                     | <ol> <li>債権申請データ作成ツールの設置</li></ol>                                | $21 \\ 21 \\ 21$                                                          |
| 4.                                                                 | 操作                                                                | 22                                                                        |
| 4.                                                                 | 1. トップページ                                                         | 22                                                                        |
| $\begin{array}{c} 4 \\ 4 \\ 4 \\ 4 \\ 4 \\ 4 \\ 4 \\ 4 \\ 4 \\ 4 $ | <ol> <li>チェック</li></ol>                                           | 23<br>25<br>28<br>31<br>33<br>35<br>37<br>39<br>41<br>43                  |
| 4.<br>4.<br>4.<br>4.<br>4.<br>4.<br>4.<br>4.<br>4.<br>4.<br>5.     | <ol> <li>チェック</li></ol>                                           | <br>23<br>25<br>28<br>31<br>33<br>35<br>37<br>39<br>41<br>43<br><b>44</b> |

## 1.はじめに

本マニュアルは債権譲渡登記,質権設定登記の申請並びにこれらの登記に係る登記事項 証明書及び登記事項概要証明書の交付請求を行うための申請データを作成する『債権申請 データ作成ツール』のマニュアルです。なお,動産譲渡登記関係手続については「動産申 請データ作成ツール マニュアル」をご参照ください。 1.1. 『債権申請データ作成ツール』の概要

(1) XMLファイル作成の支援

『債権申請データ作成ツール』(以下「本ツール」という。)は,債権譲渡登記 関係手続又は証明書交付請求において利用する申請データの各XMLファイル作成 を支援します。

(2) Excel形式の入力方法

従来XMLファイルを直接編集し作成していた申請データを, Excel形式で簡便に 作成することができます。

(3)入力項目のチェック

各XMLファイルを作成する際に、入力した項目のチェックを行うことができま す。エラーが検出された箇所は、入力した項目の背景が橙色に反転するためエラ 一箇所を容易に把握することができます。

| 記共通事項】                            |         |      |      |      |  |
|-----------------------------------|---------|------|------|------|--|
| 登記種別コード【必須】                       | 01:債権譲渡 | 登記   |      |      |  |
| 登記原因年月日 <b>【必須】</b>               | 03:令和   | 01 年 | 07 月 | 04 🖯 |  |
| 登記原因コード【必須】                       |         |      |      |      |  |
| 登記原因 <b>【条件付必須】</b><br>(全角最大64文字) |         |      |      |      |  |
| 存続期間の満了年月日 <mark>【必須】</mark>      | 03:令和   | 05 年 | 07 月 | 03 日 |  |
| 備考<br>(全角最大127文字)                 |         |      |      |      |  |

(4)ご利用の流れ

本ツールを用いたデータ作成の流れを以下に説明します。

• 新規に、始めからXMLファイルを作成するとき

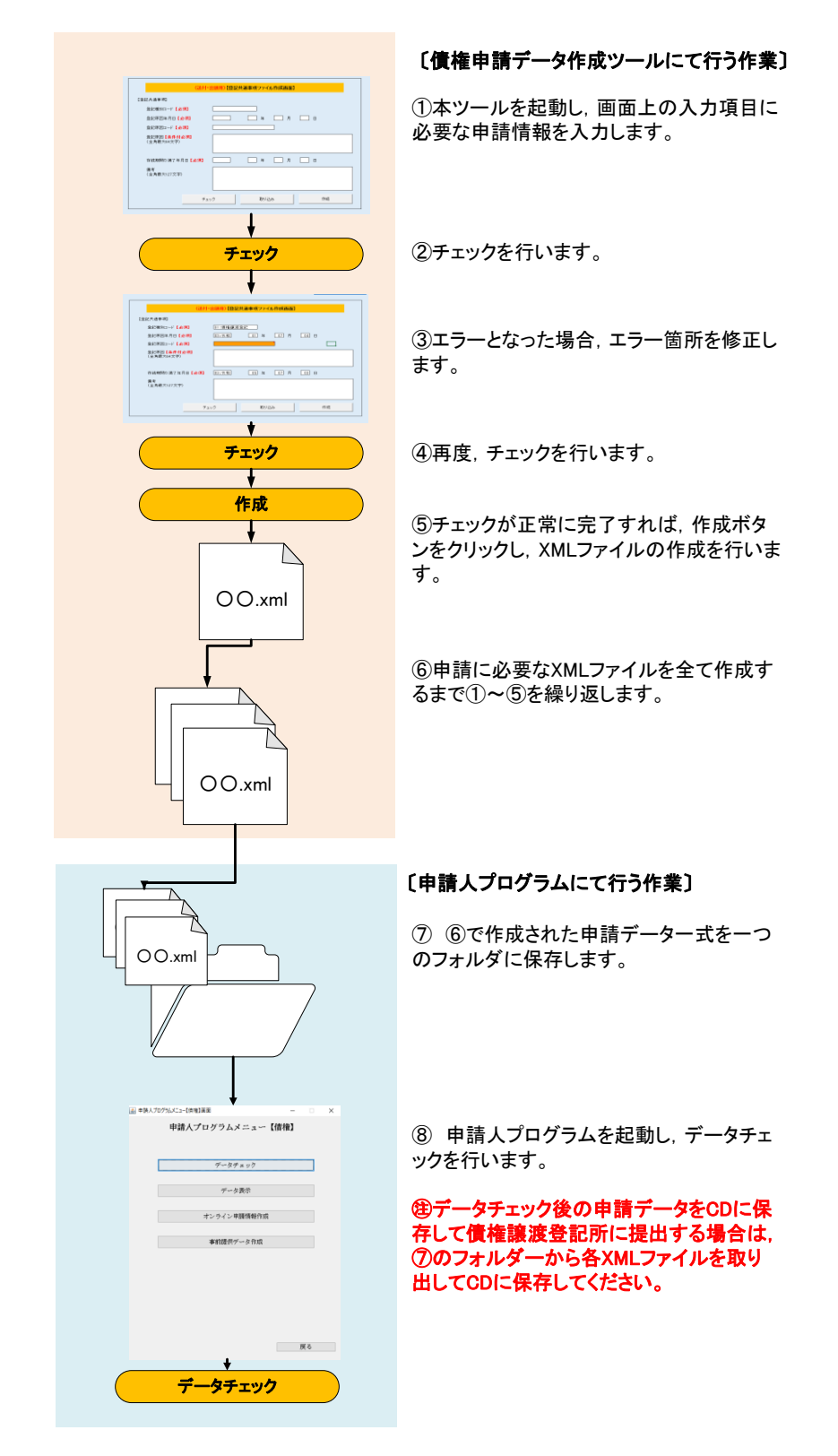

• 既に作成されたXMLファイルを読み込む場合

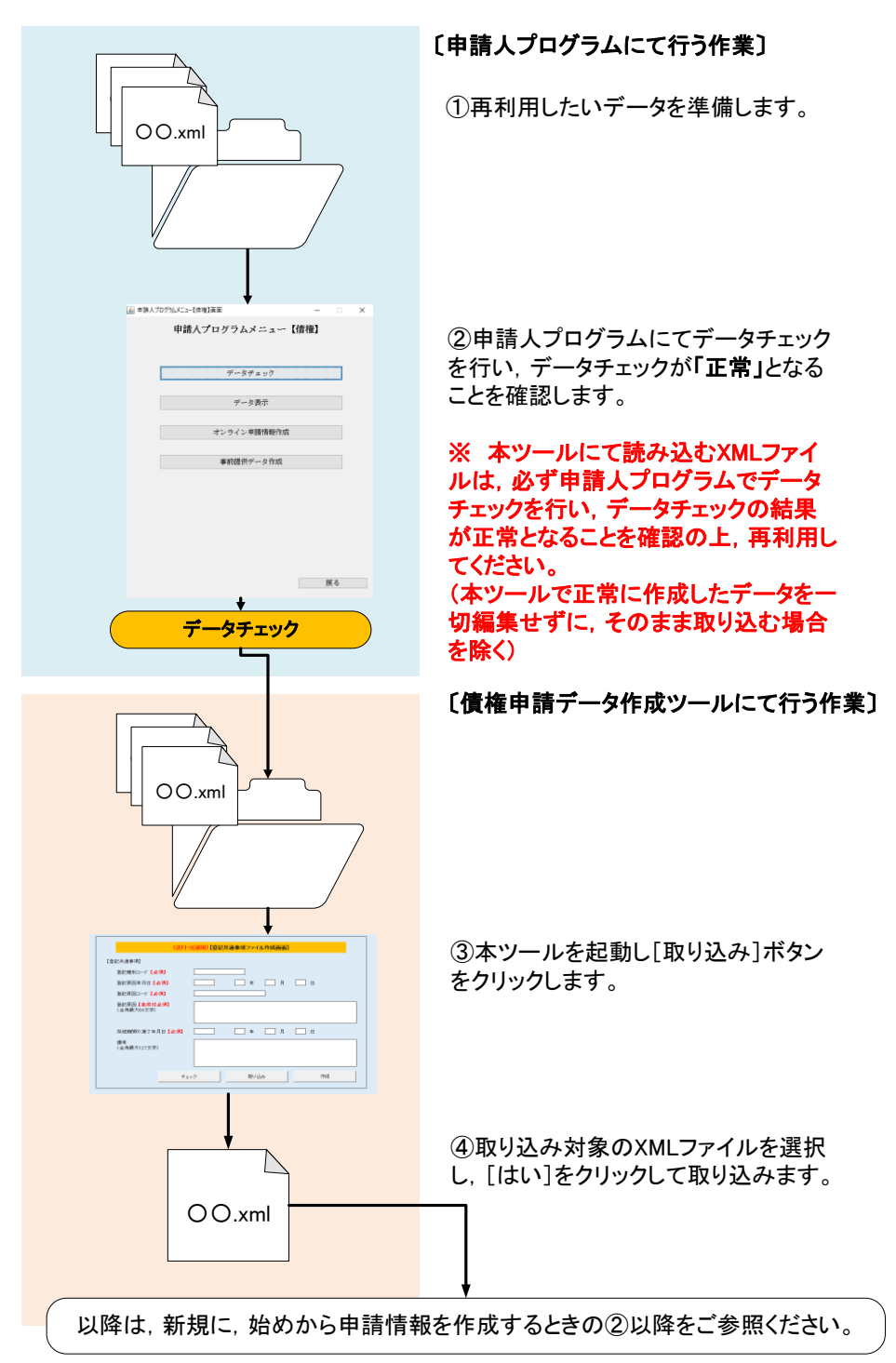

- 1. 2. 申請に係るXMLファイル及び名称の定義
  - (1)各XMLファイルの一覧

本ツールで作成できる各XMLファイルの一覧を以下の表に示します。

| 項  | 申請種別 | ファイル       | XMLファイル名   |
|----|------|------------|------------|
| 1  |      | 登記共通事項ファイル | COMMON.xml |
| 2  |      | 譲渡人ファイル    | JT.xml     |
| 3  |      | 譲受人ファイル    | JJ.xml     |
| 4  | 登記申請 | 債権個別事項ファイル | CREDIT.xml |
| 5  |      | 債務者ファイル    | SM.xml     |
| 6  |      | 原債権者ファイル   | GS.xml     |
| 7  |      | 代理人ファイル    | DAIRI.xml  |
| 8  |      | 証明共通事項ファイル | COMMON.xml |
| 9  | 証明申請 | 特定情報ファイル   | SEARCH.xml |
| 10 |      | 代理人ファイル    | DAIRI.xml  |

表 1 作成可能なXMLファイル一覧

(2) 各XMLファイルと申請種別及び申請の種類

本ツールで作成できる申請データの各XMLファイルと、申請種別及び申請の種 類の関係を以下の表に示します。

| 더 | 由建活则 | 中語の話版                                      | 申請データ                                                                           |                                                                                  |  |  |  |  |
|---|------|--------------------------------------------|---------------------------------------------------------------------------------|----------------------------------------------------------------------------------|--|--|--|--|
| 垻 | 甲酮性別 | 甲酮の種類                                      | 送付·出頭用                                                                          | オンライン用                                                                           |  |  |  |  |
| 1 |      | 債権譲渡登記申請/<br>質権設定登記申請                      | COMMON.xml<br>JT.xml<br>JJ.xml<br>CREDIT.xml<br>SM.xml<br>GS.xml<br>(DAIRI.xml) | COMMON.xml<br>JT.xml<br>JJ.xml<br>CREDIT.xml<br>SM.xml<br>GS.xml<br>(DAIRI.xml)※ |  |  |  |  |
| 2 | 登記申請 | 延長登記申請                                     | _                                                                               | COMMON.xml<br>JT.xml<br>JJ.xml<br>(DAIRI.xml)※                                   |  |  |  |  |
| 3 |      | 抹消登記申請                                     |                                                                                 | COMMON.xml<br>JT.xml<br>JJ.xml<br>(DAIRI.xml)※                                   |  |  |  |  |
| 4 |      | 登記事項概要証明書請求                                |                                                                                 | COMMON.xml<br>SEARCH.xml<br>(DAIRI.xml) ※                                        |  |  |  |  |
| 5 | 証明申請 | 登記事項概要証明書請求<br>(複数譲渡人検索条件<br>(ないこと証明大量請求)) | SEARCH.xml                                                                      | COMMON.xml<br>SEARCH.xml<br>(DAIRI.xml) ※                                        |  |  |  |  |
| 6 |      | 登記事項証明書請求                                  |                                                                                 | COMMON.xml<br>SEARCH.xml<br>(DAIRI.xml) ※                                        |  |  |  |  |

表 2 各XMLファイルと申請種別及び申請の種類

※ 代理人により登記申請又は証明申請をする場合には、必ず作成してください。

(3)申請に係る用語

申請に係るデータに関しては以下の用語をご参照ください。

「申請情報」

各XMLファイルに記載する、申請すべき内容のことを表します。 「XMLファイル」

申請データを構成する、それぞれのXMLファイルのことを表します。 「申請データ」

各種申請に当たり申請磁気ディスクに格納すべき情報に相当するデータを表し ます。

- 1.3. 本ツールの主な機能
  - (1) チェック

チェックボタンをクリックすると、表示されている画面単位(1XMLファイル単位)で入力した項目のチェックを行います。チェックの内容は申請人プログラム 同様,債権譲渡登記申請データ仕様にのっとります。

(2) 取り込み

取り込みボタンをクリックすると、既に作成されているXMLファイルを取り込 みます。以前作成したXMLファイル又は本ツールにて作成したXMLファイルを再利 用し、効率よくデータを作成することができます。

|        | (送付・出明用)【登記共通事項ファイル作成画面】                                                                                                    |  |  |  |  |  |
|--------|----------------------------------------------------------------------------------------------------|--|--|--|--|--|
| OO.xml | (SB2/H基本部)<br>第22世的二→「6.6月 11:世界聖法聖法<br>第22世的二→「6.6月 11:世界聖法聖法<br>第22世的二→「6.6月 11:世界聖法聖法<br>第2世界四二→「6.6月 11:世界<br>第2世界四二→「6.6月 11:世界<br>第4世界四二→「6.6月 11:世界<br>第4世界四二→「6.6月 11:世界<br>第4世界四二→「6.6月 11:世界<br>第4世界四二→「6.6月 11:世界<br>第4世界四二→「6.6月 11:世界聖法法<br>第4世界四二→「6.6月 11:世界聖法法<br>第4世界四二→「6.6月 11:世界四二→ 71:世界四二→ 71:世界<br>第4世界四二→「71:世界四二→ 71:世界四二→ 71:世界<br>第4世界四二→ 71:世界四二→ 71:世界<br>第4世界四二→ 71:世界四二→ 71:世界<br>第4世界四二→ 71:世界四二→ 71:世界<br>第4世界四二→ 71:世界四一→ 71:世界<br>第4世界四一→ 71:世界四一→ 71:世界<br>第4世界四一→ 71:世界四一→ 71:世界<br>第4世界四一→ 71:世界四一→ 71:世界<br>第4世界四一→ 71:世界四一→ 71:世界<br>第4世界四一→ 71:世界四一→ 71:世界<br>第4世界四一→ 71:世界四一→ 71:世界<br>第4世界四一→ 71:世界四一→ 71:世界<br>第4世界四一→ 71:世界四一→ 71:世界<br>第4世界四一→ 71:世界四一→ 71:世界<br>第4世界四一→ 71:世界四一→ 71:世界<br>第4世界四一→ 71:世界四一→ 71:世界<br>第5世界四一→ 71:世界四一→ 71:世界四一→ 71:世界四一→ 71:世界四一→ 71:世界四一→ 71:世界四一→ 71:世界四一→ 71:世界四一→ 71:世界四一→ 71:世界四一→ 71:世界四一→ 71:世界四一→ 71:世界四一→ 71:世界四一→ 71:世界四一→ 71:世界四一→ 71:世界四一→ 71:世界四一→ 71:世界四十→ 71:世界四十→ 71:日本日本日本日本日本日本日本日本日本日本日本日本日本日本日本日本日本日本日本 |  |  |  |  |  |
|        |                                                                                                    |  |  |  |  |  |

(3)作成

作成ボタンをクリックすると、任意のフォルダーにXMLファイルを作成しま す。(※)

| (送付·                                    | 出明用)【登記共通事項ファイル作成画面】 | ] |        |
|-----------------------------------------|----------------------|---|--------|
| 【登記共通事項】                                |                      |   |        |
| 登記種別コード【必須】                             | 01:後陽線達登記            |   |        |
| 查記原因年月日 【必須】                            | 03:余和 01 年 05 月 05 日 |   |        |
| 金記原因コード【必須】                             | 01:洗賣                |   |        |
| 登記原因【 <mark>条件付必须】</mark><br>(全角最大64文字) |                      |   |        |
| 存続期間の満了年月日【必須】                          | 02:平成 03 年 08 月 03 日 |   |        |
| 優考<br>(全角最大127文字)                       |                      |   | 00.xml |
|                                         | 19ク 取込み 作成           |   | L]     |

(※)申請データを一つのフォルダーにまとめた上,申請人プログラムでチェックを行ってください。

健データチェック後の申請データをCDに保存して債権譲渡登記所に提出する場合は、フォルダーから各XMLファイルを取り出してCDに保存してください。

#### 1. 4. 各画面の概要

#### (1)入力画面の種類

入力画面には、画面型の入力画面と表形式の入力画面があります。以下の表に 各画面名称及びその画面にて作成できるXMLファイルの一覧を示します。

表 3 画面型/表形式の画面名及び作成可能なXMLファイルの一覧

|              |                                         | 画面名                           | 作成可能なXMLファイル |    |  |
|--------------|-----------------------------------------|-------------------------------|--------------|----|--|
|              | ※ / , , , , , , , , , , , , , , , , , , | 【登記共通事項ファイル作成画面】              | COMMON.xml   |    |  |
| 登記申請         | 达付・出現用                                  | 【登記代理人情報ファイル作成画面】             | DAIRI.xml    |    |  |
|              | オンライン用                                  | 【登記共通事項ファイル作成画面】              | COMMON.xml   |    |  |
|              | 送付·出頭用                                  | —                             | —            | 画  |  |
|              |                                         | 【証明共通事項ファイル作成画面】              | COMMON.xml   | 即  |  |
| 証明申請         | ナークロ                                    | 【登記代理人情報ファイル作成画面】             | DAIRI.xml    | _  |  |
| オンラインド       | オンライン用                                  | 【登記事項概要証明書ファイル作成画面(登記番号・当事者)】 | SEARCH.xml   |    |  |
|              |                                         | 【登記事項証明書ファイル作成画面】             | SEARCH.xml   |    |  |
|              | 送付·出頭用                                  | 【譲渡人情報ファイル作成画面】               | JT.xml       |    |  |
|              |                                         | 【譲受人情報ファイル作成画面】               | JJ.xml       |    |  |
|              |                                         | 【債務者情報ファイル作成画面】               | SM.xml       |    |  |
|              |                                         | 【原債権者情報ファイル作成画面】              | GS.xml       |    |  |
| <b>炎</b> 司由註 |                                         | 【債権個別事項ファイル作成画面】              | CREDIT.xml   |    |  |
| 豆配甲酮         |                                         | 【譲渡人情報ファイル作成画面】               | JT.xml       | 表  |  |
|              |                                         | 【譲受人情報ファイル作成画面】               | JJ.xml       | 龙式 |  |
|              | オンライン用                                  | 【債務者情報ファイル作成画面】               | SM.xml       |    |  |
|              |                                         | 【原債権者情報ファイル作成画面】              | GS.xml       |    |  |
|              |                                         | 【債権個別事項ファイル作成画面】              | CREDIT.xml   |    |  |
| 就明由建         | 送付·出頭用                                  | 【登記事項概要証明書ファイル作成画面(複数譲渡人)】    | SEARCH.xml   |    |  |
| 証明中胡         | オンライン用                                  | 【登記事項概要証明書ファイル作成画面(複数譲渡人)】    | SEARCH.xml   |    |  |

(2) 画面型の画面

例として,画面型の画面のうち【登記共通事項ファイル作成画面】を示しま す。画面型の画面では画面レイアウトが固定されており,表示されている項目に 必要な申請情報を入力します。

| 🗱 🗄 🏷      |                                                                                                    | ? 🗉 – 🗆 🗙                             |
|------------|----------------------------------------------------------------------------------------------------|---------------------------------------|
| ファイル ホー.   | ム 挿入 ページレイアウト 数式 データ 校園 表示                                                                                                    | 債権申請・                                 |
| n 👘 🕺      | MS PJ3ック - 11 - A´ A´ = = = シー 副折り返して全体表示する                                                                                       | Ž <b>V H</b>                          |
| 貼り付け 🚽     | B I U 、 図、 塗、 A、 I 、 デ 三 三 一 住 住 目 セルを結合して中央論え、 図・% , 13 .50 条件付き デーガルとして セルの 挿入 削除 書式 企 かけ 、 ・ ・ ・ ・ ・ ・ ・ ・ ・ ・ ・ ・ ・ ・ ・ ・ ・ ・ | 並べ替えと 検索と<br>フィルター * 選択 *             |
| クリップボード rs | フォント ゅ 配置 ゅ 数値 ゅ スタイル セル 単                                                                                                    | e集 ^                                  |
| B1 *       | $\cdot$ : $\times \checkmark f_x$                                                                                                 | ^                                     |
|            |                                                                                                    |                                       |
| ВС         | D E F G H I J K L M N O P Q R S T U V W X Y Z AA AB AC AD AE AF AG AH AI AJ AK A                                                  | L AM AN AO                            |
| 2          | <u>【トップページ】に戻る</u>                                                                                                    |                                       |
| 3 4        |                                                                                                    |                                       |
| 5          | (送付・出頭用)【登記共通事項ファイル作成画面】                                                                                                    |                                       |
| 7          | 【祭记共通本項】                                                                                                    |                                       |
| 9          |                                                                                                    |                                       |
| 10         |                                                                                                    |                                       |
| 12         |                                                                                                    |                                       |
| 14<br>15   | 登記原因コード【必須】                                                                                                    |                                       |
| 16         | 登記原因【条件付必須】<br>(全角最大84文字)                                                                                                    |                                       |
| 18         |                                                                                                    |                                       |
| 20         |                                                                                                    |                                       |
| 21 22      |                                                                                                    |                                       |
| 23<br>24   | (備考)<br>(全角最大127文字)                                                                                                    |                                       |
| 25         |                                                                                                    |                                       |
| 27         |                                                                                                    |                                       |
| 20         | チェック 取り込み 作成                                                                                                    |                                       |
| 30<br>31   |                                                                                                    |                                       |
| 32<br>33   |                                                                                                    |                                       |
| 34         |                                                                                                    |                                       |
| 36         | Q                                                                                                    |                                       |
| 37<br>38   |                                                                                                    |                                       |
| 39<br>40   |                                                                                                    |                                       |
| •          | トップページ (送付・出頭)【登記共通事項ファイル作成】 (送付・出頭)【登記代理人情報7 ④ : ◀                                                                               | E E E E E E E E E E E E E E E E E E E |
| 準備完了       |                                                                                                    | + 100%                                |

画面型の画面における操作については以下の項をご参照ください。

| [チェック]      | $\rightarrow$ | 「4.2.チェック」(23頁)         |
|-------------|---------------|-------------------------|
| [取り込み]      | $\rightarrow$ | 「4.3.取り込み」(25頁)         |
| [作成]        | $\rightarrow$ | 「4.4.作成」(28頁)           |
| [トップページに戻る] | $\rightarrow$ | 「4.11.【トップページ】に戻る」(43頁) |

(3)表形式の画面

例として,表形式の画面のうち【譲渡人情報ファイル作成画面】を示します。 表形式の画面では,当事者情報等を入力することができます。申請内容に必要な 数分,表の行数を増減させることができます。

|                                                                                              |                            |                       |                                      |                   |                                |        |           |                      | 債権申請データ        | 評作成ツール.xi    | sm - Excel |                                       |                   |              |    |                                |                             |                         |       |             |    |
|----------------------------------------------------------------------------------------------|----------------------------|-----------------------|--------------------------------------|-------------------|--------------------------------|--------|-----------|----------------------|----------------|--------------|------------|---------------------------------------|-------------------|--------------|----|--------------------------------|-----------------------------|-------------------------|-------|-------------|----|
| ファイル                                                                                         | ホーム                        | 挿入                    | ページ レイアウト                            | 数式 5              | データ 校開                         | 調 表示   | 開発        | ♀ 実行したい作             | きを入力してください.    |              |            |                                       |                   |              |    |                                |                             |                         | サインイン | <b>み</b> 共  | ij |
| ্রা<br>দ্রাচারবার<br>-                                                                       | ★ 切り取り<br>回 コピー・<br>◆ 書式の目 | )<br>*<br>コピー/船り付け    | M S ゴシック<br>B I <u>U</u>             | -   = -   &       | 11 ▼ A <sup>*</sup><br>- A - Z | ▲ = =  |           | ■ 折り返して<br>■ 目 セルを結合 | 全体を表示する ()     | E • % →      | *          | テレビス (1000)<br>条件付き テーブルと<br>書式 * 書式登 | して セルの<br>ま、スタイル、 | ₩<br>₩<br>挿入 |    | ∑ オート SU<br>■ フィル *<br>≪ クリア * | JM * A<br>Z<br>並べ替<br>フィルター | ・<br>2と 検索と<br>- * 選択 * |       |             |    |
|                                                                                              | クリップボー                     | 6 6                   |                                      | フォント              |                                |        |           | 配置                   |                | 数値           |            | スタイ,                                  | ŀ                 |              | セル |                                | 編集                          |                         |       |             | ^  |
| D27                                                                                          | Ŧ                          | : ×                   | √ f <sub>×</sub>                     |                   |                                |        |           |                      |                |              |            |                                       |                   |              |    |                                |                             |                         |       |             | ۷  |
|                                                                                              | С                          |                       |                                      | D                 |                                |        |           | E                    |                |              |            |                                       | F                 |              |    |                                | à                           |                         |       |             |    |
| 1<br>2<br>3<br>4<br>5<br>6<br>7<br>8<br>9<br>10                                              | (送付<br>(半)                 | ・出<br><sup>チェック</sup> | <u>頃用)</u><br>(須)<br><sub>(文字)</sub> | 【 <u>譲渡</u><br>取り | <u>人情</u> 幸                    |        | <u>イル</u> |                      | 面】<br>         |              |            |                                       |                   |              |    | <u>【トップペ</u>                   | <u>.ージ】に</u>                | <u>戻る</u>               |       |             |    |
| 11<br>12<br>13                                                                               |                            | 行追加                   |                                      | 空白衫               | 亍削除                            |        |           |                      |                |              | 一括         | 削除                                    |                   |              |    |                                |                             |                         |       |             |    |
| 23<br>24<br>25<br>26                                                                         | No                         |                       | 識別                                   | ⊐-F [J            | 必須】                            |        |           | <b>商号等</b><br>(全角最大  | 【必須】<br>(60文字) |              |            | <b>フリガナ</b><br>(全角カナ:                 | 【必須】<br>最大90文字    | =)           |    | <b>取</b><br>1<br>(全角最大         | <b>&amp;店</b><br><20文字)     |                         | *     | 店等所<br>(全角報 |    |
| 27                                                                                           | 1                          |                       |                                      |                   |                                |        | ¥         |                      |                |              |            |                                       |                   |              |    |                                |                             |                         |       |             | 1  |
| 28<br>29<br>30<br>31<br>32<br>33<br>34<br>35<br>36<br>37<br>38<br>39<br>40<br>41<br>42<br>43 |                            |                       |                                      |                   |                                |        |           |                      |                |              |            |                                       |                   |              |    |                                |                             |                         |       |             |    |
| •                                                                                            | ۰                          | (送付·出頭                | )【豐記代理人                              | 情報ファイル作成          | <b>拔】</b> (送                   | 付·出頭)【 | <u> </u>  | アイル作成】               | (送付·出頭)【譯      | <b>殿</b> 大 ( | + : ◄      |                                       |                   |              |    |                                |                             |                         |       |             | F  |
| 准備完了                                                                                         | 7 <b>8</b>                 |                       |                                      |                   |                                |        |           |                      |                |              |            |                                       |                   |              |    | E                              |                             | n -                     | 1     | + 100       | 96 |

表形式の画面における操作については以下の項をご参照ください。

| [チェック]      | $\rightarrow$ | 「4.2.チェック」(23頁)     |    |
|-------------|---------------|---------------------|----|
| [取り込み]      | $\rightarrow$ | 「4.3.取り込み」(25頁)     |    |
| [作成]        | $\rightarrow$ | 「4.4.作成」(28頁)       |    |
| [行追加]       | $\rightarrow$ | 「4.5.行追加」(31頁)      |    |
| [自動行作成]     | $\rightarrow$ | 「4.6.自動行作成」(33頁)    |    |
| [空白行削除]     | $\rightarrow$ | 「4.7.空白行削除」(35頁)    |    |
| [一括削除]      | $\rightarrow$ | 「4.8.一括削除」(37頁)     |    |
| [トップページに戻る] | $\rightarrow$ | 「4.11.【トップページ】に戻る」( | 43 |
| 頁)          |               |                     |    |

表形式の画面のうち【債務者情報ファイル作成画面】/【原債権者情報ファイ ル作成画面】における固有のボタン操作については,以下の項をご参照くださ い。

[債務者追加] / [原債権者追加] → 「4.9.債務者追加/原債権者 追加」(39頁)

[空白列削除(債務者)] / [空白列削除(原債権者)] → 「4.1
 0.空白列削除(債務者) / 空白列削除(原債権者)」(41頁)

#### 1.5. 各画面の入力項目

#### (1)入力項目

画面には入力項目があります。セルの色が白色の場合は値を入力することがで きます。セルの色が灰色の場合は値を入力することができません。

| 【登記番号情報】                                  |   |   |  |
|-------------------------------------------|---|---|--|
| 登記番号【 <mark>条件付必須】</mark><br>(前: 半角数字4文字) | - | - |  |
| (後:半角数字7文字)                               | - | - |  |
|                                           | - | - |  |
|                                           | - | - |  |
|                                           | - | - |  |
| 【譲渡人情報】                                   |   |   |  |
| フリガナ <mark>【必須】</mark><br>(全角カナ最大90文字)    |   |   |  |
| 商号等【必須】                                   |   |   |  |
| (王丹取八00又子)                                | L |   |  |

ラジオボタンの操作やドロップダウンリストの選択を行うことで入力項目が灰 色に表示されます。灰色となった項目は、データチェックやXMLファイル作成の 対象とはなりません。

(※)既に入力されている値は削除されません。必要な情報の背景が灰色で表示 された場合には、その他に画面に入力した情報が正しいか再度ご確認ください。

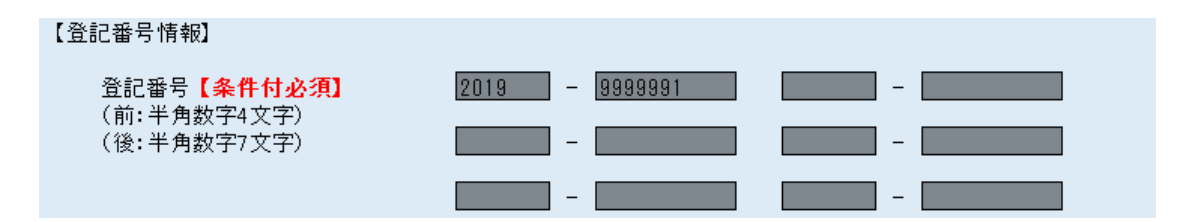

会社法人等番号及び金額に関する入力項目は、入力値が自動でフォーマットされて表示されます。会社法人等番号は、数字12桁を入力することで自動的にハイフン(-)が表示されます。金額についても数値を入力することで、カンマ(,)が表示されます。

本表示は見やすさを向上するための仕組みであるため、作成されるXMLデータ にはハイフン(-)やカンマ(,)は入力されず、正しく作成されます。

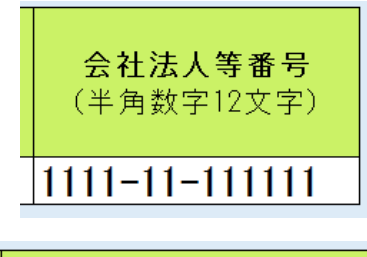

| <b>発生時債権額</b>         | <b>譲渡時債権額</b>         |
|-----------------------|-----------------------|
| 【 <mark>条件付必須】</mark> | 【 <mark>条件付必須】</mark> |
| (半角数字最大12文字)          | (半角数字最大12文字)          |
| 10,000,000            | 8,000,000             |

画面の項目によってはスクロールバーが出るものがあります。(抹消する債権 通番,委任の意思と範囲)入力した情報すべてを確認する場合は,右側に表示さ れるスクロールバーを移動して内容を確認してください。

| 抹消する債権通畨             | 1, 2, 3, 4, 5, 6, /, 8, 9, 10, 11, 12, 13, 14, 15, 16, 1/, 18, 19, 20, 21, 22, |
|----------------------|--------------------------------------------------------------------------------|
| 【条件付必須】              | 23, 24, 25, 26, 27, 28, 29, 30, 31, 32, 33, 34, 35, 36, 37, 38, 39, 40, 41, 📃  |
| (半角数字記号(半角力)フ        | 42, 43, 44, 45, 46, 47, 48, 49, 50, 51, 52, 53, 54, 55, 56, 57, 58, 59, 60,    |
|                      | 61, 62, 63, 64, 65, 66, 67, 68, 69, 70, 71, 72, 73, 74, 75, 76, 77, 78, 79, 🔄  |
| 千円ハイノノノ 最人 /0000 乂子/ |                                                                                |

(2) ドロップダウンリスト

画面にはドロップダウンリストがあります。ドロップダウンリストでは入力項 目の右側に▼が表示されます。

各種コード値や,元号,年,月,日を入力する際にはドロップダウンリストか ら値を選択して入力してください。

ドロップダウンリストから選択するコード値は、見やすさを向上するためにコ ード値の横に日本語にて説明を記載してあります。XMLファイルを作成する際に はコード値のみでXMLファイルが作成されます。

| 登記種別コード【必須】               |           | *            |   |  |
|---------------------------|-----------|--------------|---|--|
|                           | 01:債権譲渡登記 |              |   |  |
| 登記原因年月日 <mark>【必須】</mark> | 02:質権設定登記 | <del>_</del> | 月 |  |

(3) ボタン

画面にはボタンがあります。ボタンをクリックすることで各種機能を使用する ことができます。

| チェック | 取り込み | 作成 |
|------|------|----|
|      |      |    |

(4) ラジオボタン

画面にはラジオボタンがあります。クリックすると入力項目を切り替えます。

|        | (オンライン用)【登記事項証明書ファイル作成画面】                                                                       |
|--------|-------------------------------------------------------------------------------------------------|
| 【検索種別】 | <ul> <li>登記番号・債権通番による検索</li> <li>登記番号・債権を特定する事項による検索</li> <li>譲渡人・譲受人・債権を特定する事項による検索</li> </ul> |

(5) リンク項目

画面にはリンク項目があります。クリックすると対象の画面を表示します。

# 〇送付・出頭(事前提供含む)

| No. | 申請種別 | 画面名               |
|-----|------|-------------------|
| 1   | 登記申請 | 【登記共通事項ファイル作成画面】  |
| 2   |      | 【登記代理人情報ファイル作成画面】 |

#### 2. 注意事項

2.1. パソコン動作環境

- (1) ハードウェアに関する環境
  - ・ CPU: 1GHz以上の32ビット, 64ビットプロセッサ
  - メモリ: 2GB以上推奨

(2) ソフトウェアに関する環境

対象のOSは、Windows 7、Windows 8.1及びWindows 10です。
 以下のOSについては動作確認済みです。

Windows 7 SP1 (32ビット版, 64ビット版)

Windows 8.1 (32ビット版, 64ビット版)

Windows 10 (32ビット版, 64ビット版)

・ 対象のOffice製品は、Office2010、Office2013、Office2016です。

#### 2.2. 環境設定

(1)パソコンの環境

必須の環境設定

Excelファイルが編集可能であることをご確認ください。

#### 推奨の環境設定

[拡張子表示の設定]

- > エクスプローラーを開きます。
- > [ファイル]をクリックし [フォルダーと検索オプションの変更]をクリッ クします。
- > フォルダーオプションから [表示] タブを選択します。
- > [詳細設定欄]の [ファイル及びフォルダー]の項目の内 [登録されている 拡張子は表示しない]の項目にチェックが入っていないことを確認します(チ ェックが入っていた場合は、チェックを外します。)。

(2) Excelの設定

本ツールを使用する際のExcel設定を以下に示します。

- 必須の環境設定
- > 本ツールを開きます。
- > 黄色のメッセージバーにセキュリティの警告が表示されます。(※)

| <b>ファイ)</b><br>『亡<br>貼り付(               | <ul> <li>ホーム 挿入</li> <li>払切り取り</li> <li>● コピー・・・・・・・・・・・・・・・・・・・・・・・・・・・・・・・・・・・・</li></ul> | ページレイアウト     数式     データ     校開     表示     開発     Q     実行したい作業を       MS P15x00     ・     14・     A*     A*     =     =     ※・     診断の返して全体       Hth     I     リー・     ・     △・     A     I     =     =     ※・     診断の返して全体 |                                                                                            |
|-----------------------------------------|---------------------------------------------------------------------------------------------|----------------------------------------------------------------------------------------------------|--------------------------------------------------------------------------------------------|
|                                         |                                                                                             |                                                                                                    |                                                                                            |
| 1 <b>1</b><br>2<br>3<br>4               | <b>責権申請</b> ·                                                                               | データ作成ツール<br>i(事前提供含む)                                                                                                    | ver1.00                                                                                    |
| 5<br>6<br>7<br>8<br>9<br>10<br>11<br>12 | No. 申請種類<br>1 登記申請<br>2<br>3<br>4<br>5<br>6<br>7                                            | 画面名       【会記共通事項ファイル作成画面】       【会記代理人情報ファイル作成画面】       【譲渡入情報ファイル作成画面】       【譲受入情報ファイル作成画面】       【債務者情報ファイル作成画面】       【債権者情報ファイル作成画面】       【債権者情報ファイル作成画面】       【債権者情報ファイル作成画面】                                       | 作成されるファイル<br>COMMON.xml<br>DAIRI.xml<br>JT.xml<br>JJ.xml<br>SM.xml<br>GS.xml<br>CREDIT.xml |
| 13<br>14                                | 8 証明申請                                                                                      | 【登記事項概要証明書ファイル作成画面(複数譲渡人)】                                                                                                    | SEARCH.xml                                                                                 |

> 黄色のメッセージバー欄にある [コンテンツの有効化] をクリックします。

(※) すべてのマクロを有効化しているパソコンでは上記の表示がされないこと があります。その場合には、本設定は必要ありません。

 ・ 推奨の環境設定

[校閲のコメント表示の非表示]

リボンのタブ [校閲] メニューのコメント項目の内 [すべてのコメントの表示] を非選択にします。

> Excelを開きます。

> 表示されているリボンのタブから [校閲] タブを選択します。

| 🖬 5° ° F         |                                      |       |                  |           |
|------------------|--------------------------------------|-------|------------------|-----------|
| ファイル ホーム 挿入      | ページ レイアウト 数式 データ                     | 校閲 表示 | 開発 ♀ 実行したい作業を入   | 、力してください  |
|                  | MS Pゴシック • 14 •                      |       | = ペー 目の 折り返して全体な | 表示する      |
| 貼り付け <sup></sup> | B I <u>U</u> - <u>⊡</u> - <u>A</u> - |       | 三 雪 亘 目 切応結合して中  | - 央揃え 🗧 👻 |
| クルプボード 5         | フォント                                 | G     | 配置               | 5         |

> [コメント] メニューの内 [すべてのコメントの表示] が選択されていないことを確認します。(※)

| <b>⊟</b> 5-0             | ⇒         |            |      |                           |                |                      |         |                       |                                     |    |
|--------------------------|-----------|------------|------|---------------------------|----------------|----------------------|---------|-----------------------|-------------------------------------|----|
| ファイル ホー                  | ·ム 挿      | 入 ページレイアウト | 数式   | データ                       | 校閲             | 表示 開                 | 発       | ♀ 実行                  | うしたい作業を入力してくだ                       | さい |
| ABC<br>スペル<br>チェック<br>辞典 | Lab<br>翻訳 |            |      | コメントの表<br>すべてのコメ<br>インクの表 | 示/非表示<br>いhの表示 | レート<br>日本<br>の<br>解除 | ブックの 保護 | レクロボックの<br>ガックの<br>共有 | 切りつの保護と共有<br>単範囲の編集を許可<br>②変更履歴の記録▼ |    |
| 文章校正                     | 言語        |            | コメント |                           |                |                      |         | 変更                    | I.                                  |    |

| <b>⊟</b> 5° 0             | ⇒ - ÷ |             |      |                            |                     |              |                 |                        |                                         |     |
|---------------------------|-------|-------------|------|----------------------------|---------------------|--------------|-----------------|------------------------|-----------------------------------------|-----|
| ファイル ホー                   | しん 挿り | く ページ レイアウト | 数式   | データ                        | 校閲                  | 表示           | 開発              | ♀ 実行                   | iしたい作業を入力してく                            | ださい |
| ABC<br>スペル 類義語<br>チェック 辞典 | 副家    |             |      | コメントの表<br>すべてのコメ<br>インクの表示 | 示/非表示<br>ントの表示<br>え | レート保護<br>の解除 | 度<br>ブックの<br>保護 | レクレッジングの<br>ガックの<br>共有 | □ ブックの保護と共有<br>□ 範囲の編集を許可<br>□ 変更履歴の記録、 |     |
| 文章校正                      | 言語    |             | コメント |                            |                     |              |                 | 変更                     | Ĩ                                       |     |

(※)選択されていると上記のような表示となります。上記のような表示である ときは、 [すべてのコメントの表示]をクリックし、選択状態を解除してくださ い。

- 2.3. 使用に当たっての留意事項
  - (1)マクロの再編集禁止について

本ツールはExcelのマクロによって作成されています。本ツールのシート名及 びシートに設定されている画面の項目(ボタン,ラジオボタン等)は編集が行え ないようロックされています。ロックを解除し,再編集するとツールが破損し利 用できない状態になる場合があります。

(2) 本ツールを含む, Excelファイルを複数開いて作業を行う場合

本ツールで取り込み及び作成を行ったファイルの移動ができないことがありま す。ファイルの移動を行う場合は、本ツールを含むすべてのExcelファイルを閉 じた上、操作を行うようにしてください。

(3)他のExcelファイルから情報を貼り付けて利用する場合

他のExcelファイルから情報を貼り付けて利用する場合には、本ツールの入力 項目と一致する情報を貼り付けるよう留意してください(商号欄には、商号と一 致する情報を貼り付ける等。)。

また,貼り付けを行った場合,入力項目のレイアウトが変わること(フォント サイズの変化及び罫線の削除)があります。貼り付けを行った情報が正しいこと を確認の上,チェックボタンにてデータを確認してください。本マニュアルの 5.Q&A も併せてご参照ください。

(※) コード値をドロップダウンリストから選択する項目は,他ファイルからの 貼り付けは行わずドロップダウンリストから選択してください。

#### 3.申請データ作成ツールの導入

3.1. 債権申請データ作成ツールの設置

(1) ツールのダウンロード

『債権申請データ作成ツール』が圧縮されたzipファイルをダウンロードしま す。

(2) ツールの解凍

ダウンロードされたzipファイルの上で右クリックし、メニューより [解凍] を選択します。解凍されたファイルを右クリックし、 [プロパティ] を選択しま す。ファイルの種類が<u>Microsoft Excelマクロ有効ワークシート (.xlsm)</u>である ことを確認します。

- 3.2. ツールの起動
  - (1)ツールの起動

『債権申請データ作成ツール』アイコンをダブルクリックするか,右クリックし [開く]を選択します。

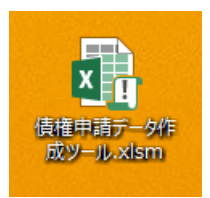

- 3.3. ツールの削除
  - (1) ツールの削除

『債権申請データ作成ツール』を右クリックします。表示されたメニューから [削除] をクリックします。

(※) 本ツールを利用し作成されたXMLファイルは削除されません。

## 4.操作

本ツールの操作について説明します。

4.1. トップページ

トップページには各申請種別ごとの、XMLファイル一覧が表示されます。

(1)作成対象XMLファイルの選択

メニュー画面から作成対象の画面名を選択し、クリックすると各申請ファイル の入力画面が表示されます。

| 🗱 🖯 S- C        | 債権申請データ作成ソール.xlsm - Ex                                        | cel                      | ? 🗈 – 🗆 🗙 |
|-----------------|---------------------------------------------------------------|--------------------------|-----------|
| ファイル ホーム 挿フ     | 、 ページ レイアウト 数式 データ 校開 表示                                      |                          | 債権 中請・ 🔍  |
| MS 32/2         | ・ 20 ・ A <sup>^</sup> A <sup>×</sup> = = = ※ ※ ■ 計り返して全体を表示する | · 🔢 🔍 🖳 🛱 ΣΤ-Ι           | SUM · A   |
| 貼り付け<br>* B I U | - 圖 - △ - A - ↓ ↓ - 三 三 三 任 症 目 trik結合して中央描え - 厚・% ・   %      |                          |           |
| クリップボード ら       | フォント & 配置 & 数値                                                | G スタイル セル                | 編集 ^      |
| At 👻 : 🗦        | < 🖌 🌈 債権申請データ作成ツール                                            |                          | ^         |
|                 |                                                               |                          |           |
| A B C           | D                                                             | EF                       | G H 🔺     |
| 債権申請            | データ作成ツール                                                      | ver1.00                  |           |
| 2               |                                                               |                          |           |
| 3               |                                                               |                          |           |
|                 | 現(事則提供含G)<br>ローニーニーニー                                         |                          |           |
| 5 No. 中請裡       |                                                               | 1FRXされるファイル<br>COMMONumI |           |
| 6<br>- 2<br>- 2 | 月 <u>1日記共通事項ノアコル正成期期</u><br>【合記代理人情報ファイル作成面面】                 |                          |           |
| 7 2             | 【譲渡人情報ファイル作成両面】                                               |                          |           |
| 8 4             | 【譲受人情報ファイル作成面面】                                               | dd xml                   |           |
| 10 5            | 【<br>信務者情報ファイル作成画面】                                           | SM.×ml                   |           |
| 11 6            | 【原債権者情報ファイル作成画面】                                              | GS.xml                   |           |
| 12 7            | 【債権個別事項ファイル作成画面】                                              | CREDIT.×ml               |           |
| 13 8 証明申        | 請【登記事項概要証明書ファイル作成画面(複数譲渡人)】                                   | SEARCH.×ml               |           |
| 14              |                                                               |                          |           |
| 15              |                                                               |                          |           |
| 16 0オンライン       |                                                               |                          |           |
| 17 No. 申請種      |                                                               | 作成されるファイル                |           |
|                 |                                                               |                          |           |
| 19 Z            |                                                               |                          |           |
| 20 3            |                                                               |                          |           |
| 21 4            | 【歳文八順報ファイル作成画面】                                               | SM yml                   |           |
| 22 5            | 1月15日1日112711211日20月11日                                       | GS vml                   |           |
| 23 0            | 【信権個別事項ファイル作成画面】                                              |                          |           |
| 25 8 証明申        | 情【証明共通事項ファイル作成画面】                                             | COMMON.xml               |           |
| 26 9            |                                                               | DAIRI.×ml                |           |
|                 | -ジ (送付・出頭)【登記共通事項ファイル/作成】 (送付・出頭)【登記代理人情報2 ④ : 「              | •                        | ¥         |
| 准備完了            |                                                               | III II II                | + 100%    |

#### 4.2. チェック

表示されている画面内において、入力した項目のチェックを行うことができます。

(1) チェック

必要な情報を入力後 [チェック] ボタンをクリックします。

(※) 複数画面(複数XMLファイル)にわたるチェックは行われません。

| (送付・                                    | 出頭用)【登記 | 共通事項ファイ | ル作成画面】      |      |    |
|-----------------------------------------|---------|---------|-------------|------|----|
| 登記共通事項】                                 |         |         |             |      |    |
| 登記種別コード <mark>【必須】</mark>               | 01:債権譲渡 | 登記      |             |      |    |
| 登記原因年月日【必須】                             | 03:令和   | 01 年    | 07 月        | 07 🖯 |    |
| 登記原因コード <mark>【必須】</mark>               |         |         |             |      |    |
| 登記原因【 <mark>条件付必須】</mark><br>(全角最大64文字) |         |         |             |      |    |
| 存続期間の満了年月日 <b>【必須】</b>                  | 03:令和   | 03 年    | 03 月        | 03 🖯 |    |
| 備考<br>(全角最大127文字)<br>                   |         |         |             |      |    |
| fı                                      | ック      | 取りえ     | <u>1</u> 77 |      | 作成 |

#### (2) 正常終了時

入力されたデータにエラーがない場合,下記のダイアログが表示されます。 [OK] ボタンをクリックするとダイアログが閉じます。

| 情報               | × |
|------------------|---|
| チェック処理は正常終了しました。 |   |
| ОК               |   |

(3) エラー時

入力されたデータにエラーがあった場合,エラーダイアログが表示されます。 [OK] ボタンをクリックすると,エラーとなった箇所が橙色に反転して表示され ます。

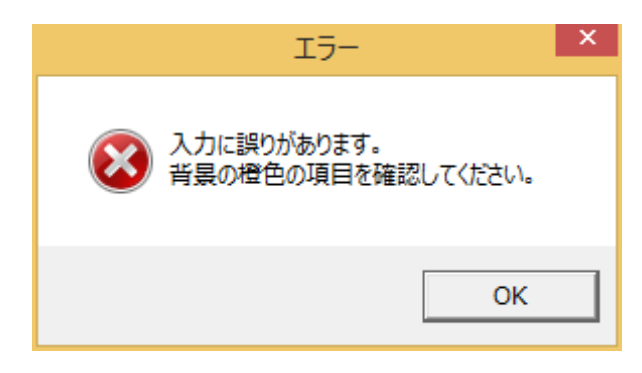

(4) エラー内容の確認方法

橙色に反転した箇所にマウスを当てると,エラーとなった内容を確認すること ができます。

|                                         | <u>【トップページ】に戻る</u>                                                                         |                         |
|-----------------------------------------|--------------------------------------------------------------------------------------------|-------------------------|
| (送付・                                    | <b>護用)【登記共通事項ファイル作成画面】</b>                                                                 |                         |
| 【登記共通事項】                                |                                                                                            |                         |
| 登記種別コード【必須】                             | )):循權譲渡登記                                                                                  |                         |
| 登記原因年月日 <mark>【必須】</mark>               | 13:令和 01 年 07 月 07 日                                                                       |                         |
| 登記原因コード <mark>【必須】</mark>               | ▲記原因コードの値が不正です。<br>登記種別コードが"01"の場合、登記原因コードには"01", "02", "03", "04", "05", "06", "07", "08" | ', "09", "99"を設定してください。 |
| 登記原因【 <mark>条件付必須】</mark><br>(全角最大64文字) |                                                                                            |                         |
| 存続期間の満了年月日 <b>【必須】</b>                  |                                                                                            |                         |
| 備考<br>(全角最大127文字)                       |                                                                                            |                         |
|                                         | 取り込み 作成                                                                                    |                         |

#### 4.3. 取り込み

既に作成されているXMLファイルを取り込み、画面上で編集することができます。

(1) 取り込み

[取り込み] ボタンをクリックします。

|                                         |                      | <u>【トップページ】に〕</u> |
|-----------------------------------------|----------------------|-------------------|
| (送付・日                                   | 出頭用)【登記共通事項ファイル作成画面】 |                   |
| 【登記共通事項】                                |                      |                   |
| 登記種別コード【必須】                             |                      |                   |
| 登記原因年月日 <mark>【必須】</mark>               | 年 月                  |                   |
| 登記原因コード【必須】                             |                      |                   |
| 登記原因【 <mark>条件付必須】</mark><br>(全角最大64文字) |                      |                   |
| 存続期間の満了年月日 <mark>【必須】</mark>            | 年月                   | E                 |
| 備考<br>(全角最大127文字)                       |                      |                   |
| <del>بر</del>                           | ·ク 取り込み              | 作成                |

(2) 取り込みの確認

取り込みの確認ダイアログが表示されるので [はい]をクリックします。

| 取り込みの確認                                               | ×    |
|-------------------------------------------------------|------|
| 取り込み処理を実行してもよろしいでしょうか?<br>※取り込みを行うと、現在入力されている情報は破棄されま | रंग. |
| (はい(Y) いいえ                                            | i(N) |

(3) ファイルの選択

[ファイルを開く] 画面で,取り込み対象のファイルを選択し[開く] ボタンを クリックします。

| 💵 ファイルを開く       |                       |                  |            |                                       |                             | ×            |
|-----------------|-----------------------|------------------|------------|---------------------------------------|-----------------------------|--------------|
| ← → ~ ↑, >      | PC > デスクトップ > 債権譲渡登記= | 申請               |            | ٽ ~                                   | 債権譲渡登記申請の検索                 | م            |
| 整理 ▼ 新しいフォル     | <i>ğ</i> –            |                  |            |                                       |                             | •            |
| 📌 クイック アクセス     | 名前 ^                  | 更新日時             | 種類         | サイズ                                   |                             |              |
| Microsoft Evcel | COMMON.xml            | 2008/12/19 22:33 | XML ドキュメント | 2 KB                                  |                             |              |
| Microsoft Excel | CREDIT.xml            | 2008/12/19 22:34 | XML ドキュメント | 13 KB                                 |                             |              |
| 📃 デスクトップ        | DAIRI.xml             | 2008/08/21 21:58 | XML ドキュメント | 1 KB                                  |                             |              |
|                 | 🔮 GS.xml              | 2008/12/19 22:20 | XML ドキュメント | 26 KB                                 |                             |              |
|                 | 🕋 JJ.xml              | 2008/12/19 22:27 | XML ドキュメント | 2 KB                                  |                             |              |
|                 | 🖆 JT.xml              | 2008/08/01 14:54 | XML ドキュメント | 2 KB                                  |                             |              |
|                 | 🖭 SM.xml              | 2008/12/19 22:29 | XML ドキュメント | 8 KB                                  |                             |              |
|                 |                       |                  |            |                                       |                             |              |
| 77              | rイル名(N): COMMON.xml   |                  |            | ~~~~~~~~~~~~~~~~~~~~~~~~~~~~~~~~~~~~~ | XMLファイル (*.xml)<br>問く(の) まい | \<br>التاريد |
|                 |                       |                  |            | > )v(L) ♥                             |                             | .:           |

(4)正常終了時

正常に取り込みが行われた場合,情報ダイアログにて取り込み処理が終了した ことが表示されます。

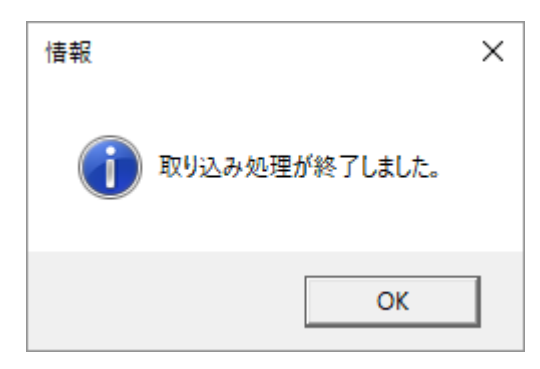

(5) 取り込み内容の確認

取り込みを行ったファイルの内容が画面上に表示されます。

| (送付                                     | ・出頭用)【登記 | 共通事項ファイ         | ル作成画面】 |      |    |
|-----------------------------------------|----------|-----------------|--------|------|----|
| 記共通事項】                                  |          |                 |        |      |    |
| 登記種別コード【必須】                             | 01:債権譲渡  | 登記              |        |      |    |
| 登記原因年月日 <b>【必須】</b>                     | 02:平成    | 18 年            | 08 月   | 01 🗄 |    |
| 登記原因コード【必須】                             | 01:売買    |                 |        |      |    |
| 登記原因 <mark>【条件付必須】</mark><br>(全角最大64文字) | 登記原因 × : | < × × × × × × × |        |      |    |
| 存続期間の満了年月日 <mark>【必須】</mark>            | 02:平成    | 30 年            | 月      | 01 🗄 |    |
| 備考<br>(全角最大127文字)                       |          |                 |        |      |    |
| Ť٦                                      | :>>      | 取りえ             | 2.24   |      | 作成 |

(6) エラー時

取り込みがエラーとなった場合は、エラーダイアログが表示されます。[OK] ボタンをクリックし、エラーダイアログを閉じます。選択したファイルが正しい ファイルであったか、選択したファイルが最新版の申請人プログラムでデータチ ェック正常となるかをご確認ください。(※)

| I <del>7</del> -         | × |
|--------------------------|---|
| アアイルに異常があるため、取り込めませんでした。 |   |
| ОК                       |   |

(※) ラジオボタンがある画面は、取り込み対象のXMLファイルとラジオボタン が選択している検索条件が一致しているかをご確認ください。

#### 4.4. 作成

画面上に入力された内容で, XMLファイルを作成します。

(1)作成

データチェックが正常であることを確認した後に[作成]ボタンをクリックします。

|                                         |                    | <u> [トッフペーン</u> |
|-----------------------------------------|--------------------|-----------------|
| (送付)                                    | 出頭用)【登記共通事項ファイル作成画 | 面】              |
| 記共通事項】                                  |                    |                 |
| 登記種別コード【必須】                             | 01:債権譲渡登記          |                 |
| 登記原因年月日 <b>【必須】</b>                     | 02:平成 18 年 08      | 月 01 日          |
| 登記原因コード <mark>【必須】</mark>               | 01:売買              |                 |
| 登記原因【 <mark>条件付必須】</mark><br>(全角最大64文字) | 登記原因××××××××       |                 |
| 存続期間の満了年月日 <mark>【必須】</mark>            | 02:平成 30 年 08      | 月 01 日          |
| 備考<br>(全角最大127文字)                       |                    |                 |
| fı                                      | ック 取り込み            | 作成              |

(2) フォルダーの選択

[フォルダーの参照] 画面が表示されます。XMLファイルの出力先フォルダーを 選択し [OK] ボタンをクリックします。

| フォルダーの参照                | $\times$ |
|-------------------------|----------|
| フォルダ選択                  |          |
|                         |          |
| > 👆 ダウンロード              | ^        |
| > 🔜 デスクトップ              |          |
| ✓ 当 ドキュメント              |          |
| > 99_old                |          |
| Office のカスタム テンプレート     |          |
| > tool                  |          |
| 債権登記申請 2                |          |
| > 📰 ピクチャ                |          |
| > 🔄 Ľデオ                 |          |
| > 🎝 ミュージック              |          |
| > 🏪 ローカル ディスク (C:)      | ~        |
|                         |          |
| 新しいフォルダーの作成(N) OK キャンセル |          |
|                         |          |

(3)正常終了時

作成が正常に終了すると,情報ダイアログが表示されます。[OK]をクリック します。

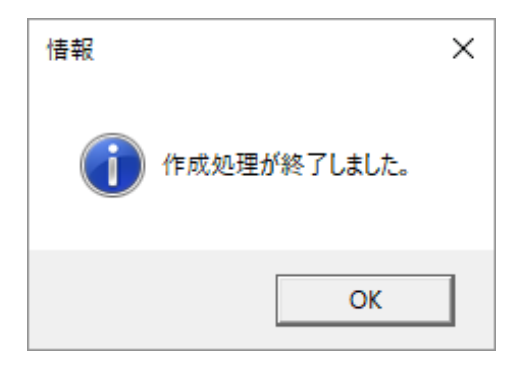

(4) 作成されたファイルの確認

選択した出力先フォルダーにXMLファイルが作成されていることを確認してく ださい。

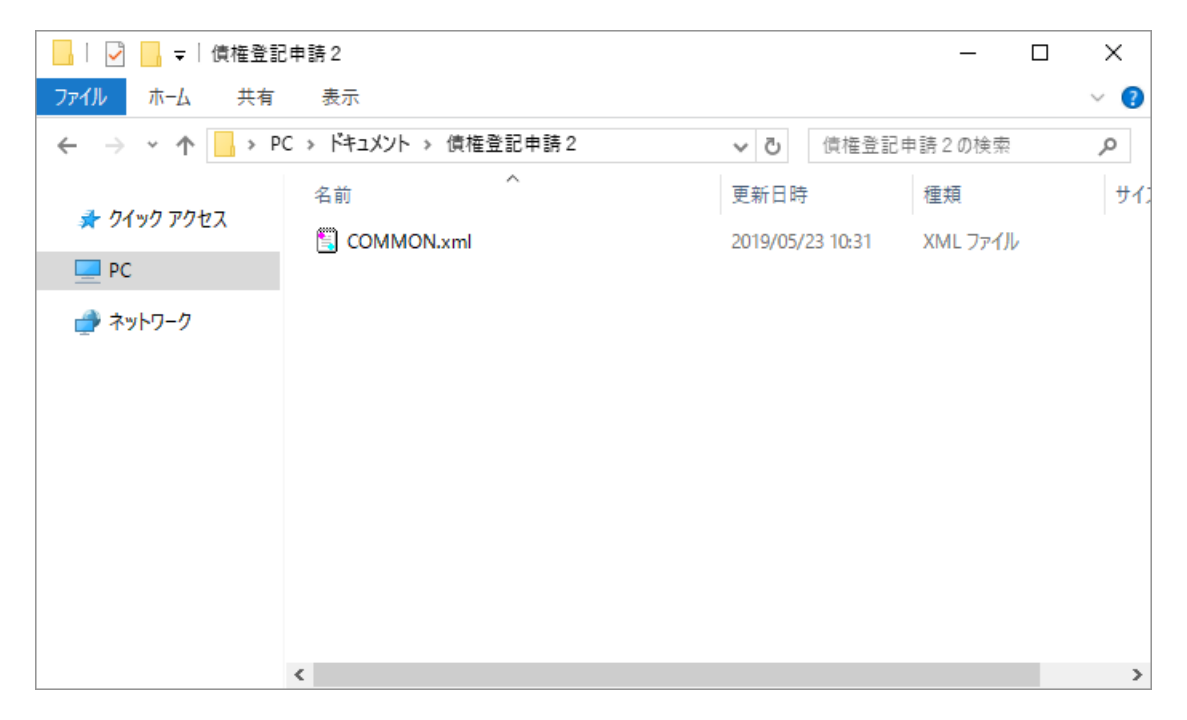

#### 4.5. 行追加

表形式の画面では必要な数分,行を追加することができます。

(1)行追加

[行追加] をクリックします。

| チェック 取り込み 作成                                                      |                                                 |
|-------------------------------------------------------------------|-------------------------------------------------|
| 2020年40月1日日 0     10月1日日 0     10月1日日 0     10月1日日 0     10月1日日 0 |                                                 |
| 1738/zm 空白1740%184                                                |                                                 |
| No         満別コード【会須】<br>(全角世天60文子)                                | フリガナ 【会用】  取扱店  本応等所在 【会用】 外国会  外国会  (全角数大80文子) |
| 1                                                                 |                                                 |

(2) 追加行数の入力

入力ダイアログが表示されるので,追加する行数を入力し[OK]をクリックします。

(※) 画面上に表示される総数は,現在の行数+入力ダイアログで入力する行数 となります。

| 入力                                      | ? | ×    |
|-----------------------------------------|---|------|
| 追加する行数を入力してください。<br>(半角数値)<br>※最大行数:999 |   |      |
| 10                                      |   |      |
| ОК                                      | ‡ | ャンセル |

(3)正常終了時

行追加が行われると,情報ダイアログが表示されます。[OK]ボタンをクリックしダイアログを閉じます。

| 情報               | $\times$ |
|------------------|----------|
| () 行追加処理が終了しました。 |          |
| ОК               |          |

(4)行追加の確認

行が追加されたことを確認します。

| (送付        | (送付・出頭用)     (議演人情報ファイル作成画面)     [トップページ]に戻る       チェック     (取込み)     (株) |                               |                                  |                          |                         |                                     |  |  |  |  |
|------------|---------------------------------------------------------------------------|-------------------------------|----------------------------------|--------------------------|-------------------------|-------------------------------------|--|--|--|--|
| 湖湖。<br>(半角 | <u>、の教【必須】</u><br>(の教】<br>(次字)                                            | 自動行作成                         |                                  |                          |                         |                                     |  |  |  |  |
|            | 171830 Stich (TANIA)                                                      |                               |                                  |                          |                         |                                     |  |  |  |  |
| No         | 38.MII~F 【48.师】                                                           | <b>商号等 【必須】</b><br>(全角最大60文字) | <b>フリガナ [北浜]</b><br>(全角力寸最大30文字) | <b>取扱店</b><br>(全角最大20文字) | 本店等所在 【必須】<br>(全角最大約文字) | 外国会社の本店等の所在 【案件付必須】<br>(全角最大90文字) ( |  |  |  |  |
| 1          |                                                                           |                               |                                  |                          |                         |                                     |  |  |  |  |
| 2          |                                                                           |                               |                                  |                          |                         |                                     |  |  |  |  |
| 3          |                                                                           |                               |                                  |                          |                         |                                     |  |  |  |  |
| 5          |                                                                           |                               |                                  |                          |                         |                                     |  |  |  |  |
| 6          |                                                                           |                               |                                  |                          |                         |                                     |  |  |  |  |
| 7          |                                                                           |                               |                                  |                          |                         |                                     |  |  |  |  |
| 8          |                                                                           |                               |                                  |                          |                         |                                     |  |  |  |  |
| 9          |                                                                           |                               |                                  |                          |                         |                                     |  |  |  |  |
| 10         |                                                                           | -                             |                                  |                          |                         |                                     |  |  |  |  |
|            | ·                                                                         | <u> </u>                      |                                  |                          |                         | · · · · · ·                         |  |  |  |  |
|            |                                                                           |                               |                                  |                          |                         |                                     |  |  |  |  |

#### 4.6. 自動行作成

表形式の画面では申請に必要な数分、行を一括で作成することができます。

(1)作成行数の入力

表形式の画面で当事者の数を入力欄に入力し[自動行作成]をクリックしま す。

| (送付              | ・出頭用)【譲渡人情報フ                       | <u>ァイル作成画面】</u>        |                      |                            | 【トップページ】に〕               | <u>実る</u>                |     |
|------------------|------------------------------------|------------------------|----------------------|----------------------------|--------------------------|--------------------------|-----|
|                  | チェック 取り込み                          | (Pret)                 |                      |                            |                          |                          |     |
| <b>譲渡</b><br>(半角 | <u>人の数 【必須】</u><br>1数字載大3文字)<br>10 | 自動行作成                  |                      |                            |                          |                          |     |
|                  | 行追加空白行利除                           |                        | 一括南歐                 |                            |                          |                          |     |
| No               | 識別コード 【必須】                         | 商号等 【必須】<br>(全角最大60文字) | <b>フリガナ</b><br>(全角カナ | • 【 <u>必</u> 須】<br>最大90文字) | <b>取扱店</b><br>(全角最大20文字) | 本店等所在 【会须】<br>(全角最大90文字) | 外国会 |
| 1                |                                    |                        |                      |                            |                          |                          |     |
|                  |                                    |                        |                      |                            |                          |                          |     |
|                  |                                    |                        |                      |                            |                          |                          |     |

(2) 自動行作成の確認

確認ダイアログが表示されるので問題がなければ[はい]をクリックします。

| 自動行作成の確認             | $\times$ |
|----------------------|----------|
| 自動で行を作成してもよろしいでしょうか? |          |
| はい(Y) いいえ(N)         |          |

(3)正常終了時

行作成が行われると,情報ダイアログが表示されます。[OK]をクリックします。

| 情報 |                 | × |
|----|-----------------|---|
| i  | 自動行追加処理が終了しました。 |   |
|    | ОК              |   |

#### (4)作成行の確認

当事者数に入力した数分、行が作成されていることを確認します。

| _(送付      | ・出頭用)【譲渡人情報ファ                        | <u>・イル作成画面】</u>               |                                  | <u>【トッブページ】に</u>         | 戻る                       |                               |
|-----------|--------------------------------------|-------------------------------|----------------------------------|--------------------------|--------------------------|-------------------------------|
|           | チェック 取扱込み                            | 作成                            |                                  |                          |                          |                               |
| 調題<br>(半角 | <mark>への数 [必須]</mark> 10<br>数字最大3文字) | 自動行作成                         |                                  |                          |                          |                               |
|           | 行追加 空白行削除                            |                               | — 15B0%                          |                          |                          |                               |
| No        | 識別コード 【必須】                           | <b>商号等 【必須】</b><br>(全角最大60文字) | <b>フリガナ 【北御】</b><br>(全角力す最大80支字) | <b>取扱店</b><br>(全角最大20文字) | 本店等所在 [北須]<br>(全由最大80文字) | 外国会社の本店等の所在 【条件<br>(全角最大90文字) |
| 1         |                                      |                               |                                  |                          |                          |                               |
| 2         |                                      |                               |                                  |                          |                          |                               |
| 3         |                                      |                               |                                  |                          |                          |                               |
| 4         |                                      |                               |                                  |                          |                          |                               |
| 5         |                                      |                               |                                  |                          |                          |                               |
| 8         |                                      |                               |                                  |                          |                          |                               |
| 8         |                                      |                               |                                  |                          |                          |                               |
| 9         |                                      |                               |                                  |                          |                          |                               |
| 10        |                                      | *                             |                                  |                          |                          |                               |
|           | -                                    | -k                            |                                  |                          | <u>.</u>                 |                               |

## 4.7. 空白行削除

表形式の画面では、空白の行があるとき空白行を自動で削除することができます。

(1) 空白行削除

[空白行削除]をクリックします。(以下の例ではNo2の行に空白行がありま す。)

| (送付 | ・出頭用)              | 【債      | <u>務者情報ファ</u>                   | イル作成画面】                |    |                           | <u>【トップページ】に戻る</u>           |                          |
|-----|--------------------|---------|---------------------------------|------------------------|----|---------------------------|------------------------------|--------------------------|
|     | チェック               |         | 取り込み                            |                        |    |                           |                              |                          |
|     | 作成                 |         |                                 |                        |    |                           |                              |                          |
|     | 行追加                | 컄       | 白行削除                            |                        |    |                           |                              |                          |
| 6   | 職務者追加              | 空白歹     | 除(債務者)                          |                        |    |                           |                              |                          |
|     | 一括削除               |         |                                 |                        |    |                           |                              |                          |
|     | 28.46 NZ 36        |         | 体对体内制                           |                        |    |                           | 債務者 1                        |                          |
| No  | 【条件付必須<br>(半角数字6文字 | ]<br>≆) | 債務者の数<br>【条件付必須】<br>(半角数字最大3文字) | 識別コード 【条件付必須】          |    | 商号等 【条件付必须】<br>(全角最大60文字) | フリガナ 【条件付必須】<br>(全角カナ最大90文字) | <b>取扱店</b><br>(全角最大20文字) |
| 1   | 000001             |         | 1                               | 0101:登記されている日本に本店のある法人 | 債権 | 工業株式会社                    | サイケンコウギョウカブシキガイシャ            |                          |
| 2   |                    |         |                                 |                        |    |                           |                              |                          |
| 3   | 000002             |         | 1                               | 0101:豊記されている日本に本店のある法人 | 債権 | 不動産株式会社                   | サイケンフドウサンカブシキカイシャ            |                          |
|     |                    |         |                                 |                        |    |                           |                              |                          |

(2) 空白行削除の確認

確認ダイアログが表示されるので問題がなければ [はい] をクリックします。

| 空白行削除の確認                     | $\times$ |
|------------------------------|----------|
| ② 空白行削除処理を実行します。<br>よろしいですか? |          |
| はい(Y) いいえ(N)                 |          |

(3)正常終了時

空白行削除が行われると,情報ダイアログが表示されます。[OK]をクリックします。

| 情報                   | $\times$ |
|----------------------|----------|
| 2017 空白行削除処理が終了しました。 |          |
| ОК                   |          |

(4) 空白行削除の確認

空白行が削除されていることを確認します。(No2の位置にあった空白行が削除されています。)

| _G | 送付 | <ul> <li>・出頭用)</li> </ul> | 【債             | <u>務者情報ファ</u>          | イル作成画面】                |                                  | <u>【トップページ】に戻る</u>                  |                          |
|----|----|---------------------------|----------------|------------------------|------------------------|----------------------------------|-------------------------------------|--------------------------|
|    |    | チェック                      |                | 取り込み                   |                        |                                  |                                     |                          |
|    |    | 作成                        |                |                        |                        |                                  |                                     |                          |
|    |    | 行追加                       | 21             | 空白行削除                  |                        |                                  |                                     |                          |
|    | Ø  | 職者追加                      | 空白             | 5順川除(債務者)              |                        |                                  |                                     |                          |
|    |    | 一括削除                      |                |                        |                        |                                  |                                     |                          |
|    |    | 48-14-22-38               | e.             | 使数本の数                  |                        |                                  |                                     |                          |
|    | No | 【条件付必<br>(半角数字65          | 。<br>領】<br>(字) | 【条件付必須】<br>(半角数字最大3文字) | 識別コード 【条件付必須】          | <b>商号等 【条件付必须】</b><br>(全角最大60文字) | <b>フリガナ 【条件付必須】</b><br>(全角カナ最大90文字) | <b>取扱店</b><br>(全角最大20文字) |
|    | 1  | 000001                    |                | 1                      | 0101:登記されている日本に本店のある法人 | 債権 工業株式会社                        | サイケンコウギョウカブシキガイシャ                   |                          |
|    | 2  | 000002                    |                | 1                      | 0101:登記されている日本に本店のある法人 | 債権不動産株式会社                        | サイケンフドウサンカブシキカイシャ                   |                          |
| _  |    |                           |                |                        |                        | ·                                |                                     |                          |

#### 4.8. 一括削除

表形式の画面では、一括削除をクリックすると画面を初期状態に戻します。

(1) 一括削除

[一括削除] ボタンをクリックします。

| チェック     取り込み       作成                                                                                                    | (送付 | ・ <u>出頭用)</u>     | 【債務者情報                      | <b>员ファイ</b> ル        | レ作成画面】             |                                 | <u>【トップページ】に戻る</u>           |                          |
|----------------------------------------------------------------------------------------------------|-----|-------------------|-----------------------------|----------------------|--------------------|---------------------------------|------------------------------|--------------------------|
| 作成       行追加     空目行朝除       使務者追加     空目5朝除(債務者)       一括前除        ●     【義権有必須]<br>(半角数字6文字)     (半角数字5文字)       【集権有必須]<br>(半角数字5文字)     (半月数字五大3文字)                                                                                                    |     | チェック              | 取り込み                        |                      |                    |                                 |                              |                          |
| 行追加         空白行削除<br>(費務者追加         空白万削除(債務者)           (債務者追加         空白万削除(債務者)           一括前除           No         (債務者角)<br>(半角数字6文字)         (債務者の)<br>(半角数字5文字)         (債務者の)<br>(半角数字5次字)         (債務者の)<br>(半月前公用)         (資格有名通)<br>(半月前公用)         (資格有名通)<br>(全角最大60文字)         (資格有名通)<br>(全角最大60文字)         (受換最大60文字)         (資金用力量大60文字)         (全角最大60文字)                                                                                                    |     | 作成                |                             |                      |                    |                                 |                              |                          |
| 使称者追加         空白ラ明除(情報者)           →IZ前除            →IZ前除            No         優務者の例<br>[条件付必須]<br>(半角数字6文字)         (条件付必須)<br>(半角数字5文字)         (条件付必須)<br>(半角数字5文字)         (条件付必須)<br>(半角数字5文字)         (条件付必須)<br>(半角数字5文字)         (条件付必須)<br>(半角数字5次字)         (条件付必須)<br>(半角数字5次字)         (条件付必須)<br>(余月式会(○)         (本日付必須)<br>(余月式会(○)         (本日付必須)<br>(余月式会(○)                                                                                                    |     | 行追加               | 空白行削除                       |                      |                    |                                 |                              |                          |
| 一括前鈴         債務者の数         債務者の数         債務者の数         債務者の数         債務者の数         (二条件付必須)         (二条件付必須)         (二条件付必須)         (二条件付必須)         (二条件付必須)         (二条件付必須)         (二会角表大回文字)         (二会角力表大回文字)         (二会角表大回文字)         (二会角表示回本)         (二会角表示回本)         (二会角表示回本) <th>ť</th> <th>責務者追加</th> <th>空白列削除(債務者)</th> <th></th> <th></th> <th></th> <th></th> <th></th>                                                                                                    | ť   | 責務者追加             | 空白列削除(債務者)                  |                      |                    |                                 |                              |                          |
| 債権通番<br>(条件付必須)<br>(半角数字6文字)         債務者の数<br>(条件付必須)<br>(半角数字6文字)         債務者の数<br>(条件付必須)<br>(半角数字6文字)         債務者の数<br>(条件付必須)<br>(半角数字6文字)         債務者の数<br>(条件付必須)<br>(半角数字6文字)         (条件付必須)<br>(半角数字6文字)         (条件付必須)<br>(半角数 7.0 (平)         (条件付必須)<br>(半角数 7.0 (平)         (条件)         (条件)         (条件)         (本)         (本)         (本)         (本)         (本)         (本)         (本)         (本)         (本)         (本)         (本)         (本)         (本)         (本)         (本)         (本)         (本)         (本)         ( (A)        (A)         ( (A)        (A)         ( (A)         (A)         ( (A) |     | 一括削除              |                             |                      |                    |                                 |                              |                          |
| No         Untraliant         Untraliant         Untraliant         直号号【条件付必須】         フリガナ【条件付必須】         取扱算           (本件付必須)         (本件付必須)         (本件付必須)         (本件付必須)         (本件付必須)         (金角景大忍の文字)         (金角景大忍の文字)         (金角景大忍の文字)         (金角景大忍の文字)                                                                                                    |     | 48 15 28 96       | i表 35 → 4                   | 3/4                  |                    |                                 |                              |                          |
|                                                                                                    | No  | 【条件付必须<br>(半角数字6文 | []      [条件付点<br>字) (半角数字最; | 2 <b>須】</b><br>大3文字) | 識別コード 【条件付必須】      | <b>商号等 【条件付必须</b><br>(全角最大60文字) | フリガナ 【条件付必須】<br>(全角力ナ最大90文字) | <b>取扱店</b><br>(全角最大20文字) |
| 1 000001 100001 100001:並記されている日本に本店のある法人  債権 工業株式会社  サイケンコウギョウカブシギガイシャ                                                                                                    | 1   | 000001            |                             | 1 0101:              | :登記されている日本に本店のある法人 | 債権 工業株式会社                       | サイケンコウギョウカブシキガイシャ            |                          |
| 2 000002 1 0101:歳記されている日本に本店のある法人 債権不動産株式会社 サイケンフドウサンカブジキカイジャ                                                                                                    | 0   | 000002            |                             | 1 0101:              | 登記されている日本に本店のある法人  | 債権不動産株式会社                       | サイケンフドウサンカブシキカイシャ            |                          |

## (2) 一括削除の確認

確認ダイアログが表示されるので問題がなければ[はい]をクリックします。

| 一括削除の確認                          | $\times$ |
|----------------------------------|----------|
| 全ての内容を削除し、初期状態に戻します。<br>よろしいですか? |          |
| はい(Y) いいえ(N)                     |          |

(3)正常終了時

一括削除が行われると,情報ダイアログが表示されます。[OK]をクリックします。

| 情報                | $\times$ |
|-------------------|----------|
| () 一括削除処理が終了しました。 |          |
| ОК                |          |

(4) 一括削除の確認

画面が初期化されたことを確認します。

| _ | 送付 | ・出頭用)                        |                  | <u> 義務者情報ファ</u>                 | <u>イル作成画面】</u> |                           | <u>【トップページ】に戻る</u>                  |                         |
|---|----|------------------------------|------------------|---------------------------------|----------------|---------------------------|-------------------------------------|-------------------------|
|   |    | チェック                         |                  | 取り込み                            |                |                           |                                     |                         |
|   |    | 作成                           |                  |                                 |                |                           |                                     |                         |
|   |    | 行追加                          |                  | 空白行削除                           |                |                           |                                     |                         |
|   | 億  | 1務者追加                        | 空白               | 列削除(債務者)                        |                |                           |                                     |                         |
|   |    | 一括削除                         |                  |                                 |                |                           |                                     |                         |
| ſ |    | AR 19-12-3                   | <b>e</b> .       | 使改业内装                           |                |                           | 債務者 1                               |                         |
|   | No | 【 <del>条件付必</del><br>(半角数字6) | <b>須】</b><br>文字) | 間務者の数<br>【条件付必須】<br>(半角数字最大3文字) | 識別コード 【条件付必須】  | 商号等 【条件付必須】<br>(全角最大60文字) | <b>フリガナ 【条件付必須】</b><br>(全角力ナ最大80文字) | <b>取扱店</b><br>(全角最大20文字 |
| [ | 1  |                              |                  |                                 |                |                           |                                     |                         |
|   |    |                              |                  |                                 |                |                           |                                     |                         |
|   |    |                              |                  |                                 |                |                           |                                     |                         |
|   |    |                              |                  |                                 |                |                           |                                     |                         |
|   |    |                              |                  |                                 |                |                           |                                     |                         |

#### 4.9. 債務者追加/原債権者追加

【債務者情報ファイル作成画面】及び【原債権者情報ファイル作成画面】で[債務者 追加] / [原債権者追加]のボタンをクリックすると,債務者の入力欄を追加すること ができます。債務者情報ファイル作成画面を例に説明します。

(1)債務者追加

[債務者追加] ボタンをクリックします。

| (オン | ライン用             | )【信              | 務者情報ファ                                 | マイル作成画面】      |                           | 【トッブページ】に戻る                  |                          |                                 |                       |
|-----|------------------|------------------|----------------------------------------|---------------|---------------------------|------------------------------|--------------------------|---------------------------------|-----------------------|
|     |                  |                  |                                        |               |                           |                              |                          |                                 |                       |
|     | チェック             | 取                | 场达办                                    |               |                           |                              |                          |                                 |                       |
|     | 作成               |                  |                                        |               |                           |                              |                          |                                 |                       |
|     | 行38加             | 堂台               | 1行前19注                                 |               |                           |                              |                          |                                 |                       |
|     | 長務 者追加           | 空白列降             | ()((())(())(())(())(())(())(())(())(() |               |                           |                              |                          |                                 |                       |
|     | 一括首印度            |                  |                                        |               |                           |                              |                          |                                 |                       |
|     | (E.M.) 24        |                  | ######                                 |               |                           | <u> </u>                     |                          |                                 |                       |
| No  | 【条件付必<br>(半角数字6支 | <b>有]</b><br>(字) | 【条件付必須】<br>(半角数字最大3文字)                 | 識別コード 【条件付必須】 | 高号等 【条件付必須】<br>(全角最大60文字) | フリガナ 【条件付必須】<br>(全角カナ最大90文字) | <b>取扱店</b><br>(全角最大20文字) | <b>所在 【条件付必須】</b><br>(全角最大30文字) | 会社法人等番号<br>(半角数字12文字) |
| 1   |                  |                  |                                        |               |                           |                              |                          |                                 |                       |
|     |                  |                  |                                        |               |                           |                              |                          |                                 |                       |
|     |                  |                  |                                        |               |                           |                              |                          |                                 |                       |

(2) 追加債務者数の入力

追加する債務者の数を入力し、問題がなければ [OK] をクリックします。

| 入力                                      | ?           | Х   |
|-----------------------------------------|-------------|-----|
| 追加する債務者の数を入力してくだ<br>(半角数値)<br>※債務者数:999 | さい。         |     |
| 1                                       |             |     |
| ОК                                      | <b>+</b> 7) | ンセル |

(3)正常終了時

債務者追加が行われると,情報ダイアログが表示されます。 [OK] をクリック します。

| 情報 |                 | $\times$ |
|----|-----------------|----------|
| i  | 債務者追加処理が終了しました。 |          |
|    | ОК              |          |

(4)債務者追加の確認

入力した債務者の数分,債務者入力欄が追加されていることを確認します。

(※) すべての債権通番について,債務者列の追加が行われますが,必要な債権 通番にのみ債務者情報を入力してください。

| 【トップペーン】に戻る                 |                          |                          |                       |               |                                 |                              |                          |                          |
|-----------------------------|--------------------------|--------------------------|-----------------------|---------------|---------------------------------|------------------------------|--------------------------|--------------------------|
| 4841                        |                          |                          |                       |               |                                 | 体験者の                         |                          |                          |
| フリガナ 【条件付必須】<br>(全角力ナ最大和文字) | <b>取扱店</b><br>(全角最大20文字) | 新在 【条件付必须】<br>(全角最大90文字) | 会社法人等番号<br>(平角款字12文字) | 観測コード 【条件付必須】 | <b>商号等 [条件付必须]</b><br>(全角最大印文字) | フリガナ [条件付必須]<br>(全角カナ最大10文字) | <b>取扱店</b><br>(全角最大20文字) | 話在 [条件付必须]<br>(全向最大90文字) |
|                             |                          |                          |                       |               | ¥                               |                              |                          |                          |
|                             |                          |                          |                       |               |                                 |                              |                          |                          |
|                             |                          |                          |                       |               |                                 |                              |                          |                          |

4.10. 空白列削除(債務者)/ 空白列削除(原債権者)

【債務者情報ファイル作成画面】及び【原債権者情報ファイル作成画面】で債務者又 は原債権者が全く入力されていない列(※)を削除することができます。債務者情報フ ァイル作成画面を例に説明します。

(※)他の債権通番の欄に入力がある列は削除されません。

(1)空白列削除

[空白列削除(債務者)] ボタンをクリックします。

| (オン | <u> ライン用)</u>                | 【債務者情報フ                         | ァイル作成画面】      |                                  | <u>【トッブページ】に戻る</u>           |                          |                      |
|-----|------------------------------|---------------------------------|---------------|----------------------------------|------------------------------|--------------------------|----------------------|
|     | チェック 取り込み                    |                                 |               |                                  |                              |                          |                      |
|     | 作成                           |                                 |               |                                  |                              |                          |                      |
|     | f7;18,00                     | 空白行削除                           |               |                                  |                              |                          |                      |
| 9   | 表務:著追加                       | 空白列削除(債務者)                      |               |                                  |                              |                          |                      |
|     | 一括削除                         |                                 |               |                                  |                              |                          |                      |
|     | MU-13 0                      | Martin all                      |               |                                  | <b>債務者</b> 1                 |                          |                      |
| No  | 成種週番<br>【条件付必須】<br>(半角数字6文字) | 国務者の数<br>【条件付必須】<br>(半角数字最大3文字) | 識別コード 【業件付必須】 | <b>商号等 【条件付必須】</b><br>(全角最大60文字) | フリガナ 【条件付必須】<br>(全角力ナ最大90文字) | <b>取扱店</b><br>(全角最大20文字) | 所在 【条件付。<br>(全角最大90支 |
| 1   |                              |                                 |               |                                  |                              |                          |                      |
|     |                              |                                 |               |                                  |                              |                          |                      |
|     |                              |                                 |               |                                  |                              |                          |                      |

(2) 空白列削除の確認

確認ダイアログが表示されるので問題がなければ[はい]をクリックします。

| 空白列削除の確認                        |  |  |  |  |
|---------------------------------|--|--|--|--|
| 空白列削除(債務者)処理を実行します。<br>よろしいですか? |  |  |  |  |
| (はい(Y) いいえ(N)                   |  |  |  |  |

(3)正常終了時

空白列削除が行われると,情報ダイアログが表示されます。[OK]をクリックします。

| 情報 |       |       |            | × |
|----|-------|-------|------------|---|
| i  | 空白列削除 | (債務者) | 処理が終了しました。 |   |
|    |       |       | ОК         |   |

(4) 空白列削除の確認

空白列が削除されたことを確認します。

| _( | 送付 | ・出頭用)                          | ) 【信             | <u> 義務者情報ファ</u>                | <u>イル作成画面】</u> |                           | <u>【トップページ】に戻る</u>                  |                         |
|----|----|--------------------------------|------------------|--------------------------------|----------------|---------------------------|-------------------------------------|-------------------------|
|    |    | チェック                           |                  | 取り込み                           |                |                           |                                     |                         |
|    |    | 作成                             |                  |                                |                |                           |                                     |                         |
|    |    | 行追加                            |                  | 空白行削除                          |                |                           |                                     |                         |
|    | 储  | 醫務者追加                          | 空白               | 列削除(債務者)                       |                |                           |                                     |                         |
|    |    | 一括削除                           |                  |                                |                |                           |                                     |                         |
|    |    | 信辞通》                           | R                | 信読去のお                          |                |                           | 債務者 1                               |                         |
|    | No | 【 <mark>条件付必</mark><br>(半角数字6) | <b>須】</b><br>文字) | 【 <u>条件付必須】</u><br>(半角数字最大3文字) | 識別コード 【条件付必須】  | 商号等 【条件付必須】<br>(全角最大60文字) | <b>フリガナ 【条件付必須】</b><br>(全角力ナ最大90文字) | <b>取扱店</b><br>(全角最大20文字 |
|    | 1  |                                |                  |                                |                |                           |                                     |                         |
|    |    |                                |                  |                                |                |                           |                                     |                         |
|    |    |                                |                  |                                |                |                           |                                     |                         |
|    |    |                                |                  |                                |                |                           |                                     |                         |
|    |    |                                |                  |                                |                |                           |                                     |                         |

## 4.11. 【トップページ】に戻る

各画面には [【トップページ】に戻る] ボタンがあります。クリックすると【トップ ページ】に戻ります。

ファイル作成後,別のファイルを作成する場合は[【トップページ】に戻る]をクリ ックして,次に作成する項目をクリックします。

なお、ファイル作成後、本ツールを終了する場合は、右上端の×をクリックしてください。

#### 5.Q&A

- **Q.1** ツールの見た目が変になってしまった。
- A.1 ツールの見た目が変になってしまった場合,ツール自体が壊れてしまったことが原因と考えられます。再度HPより本ツールをダウンロードし直してご利用ください。
- **Q.2** ツールの動作中にキーボード操作で「Esc」をクリックしたところ「予期せ ぬエラーが発生しました。」というメッセージが出た。
- A.2 本ツールの動作中に「Esc」ボタンをクリックすると、処理の途中で中断してしまうためツールが壊れてしまうことがあります。 ツールが壊れてしまった場合には、再度HPより本ツールをダウンロードし直してご利用ください。
- **Q.3** XMLファイル作成をする際に、フォルダを選択して[OK]ボタンをクリックしたところ「予期せぬエラーが発生しました。」というメッセージが出た。
- A.3 書き込み先のフォルダーに書き込み権限があるか確認してください。書き込み権限のないフォルダーを指定すると予期せぬエラーが発生します。再度HP より本ツールをダウンロードし直してご利用ください。
- Q.4 シートを複数選択した状態でチェックボタンをクリックしたところ「予期せ ぬエラーが発生しました。」というメッセージが出た。
- A. 4 ツールを破損してしまうことがあるため、シートを複数選択したままボタン をクリックする操作は行わないでください。再度HPより本ツールをダウン ロードし直してご利用ください。
- Q.5 他のファイルから申請情報をコピーして貼り付けたところ,フォントが小さくなってしまった。
- A.5 表示上の問題であるため、データの内容には問題がありません。 画面上でチェックボタンをクリックし、エラーがないことを確認してください。
- Q.6 他のファイルから申請情報をコピーして貼り付けたところ,情報が「?」等 に変換して貼り付けられた。
- A.6 申請データ仕様にのっとった文字種別であることを確認の上,貼り付けを 行ってください。貼り付けがうまくいかない場合は、一度メモ帳などに貼り 付けて内容を確認の上、入力項目への貼り付けを行ってください。

- Q.7 他のファイルから申請情報をコピーして貼り付けたところ,情報が途中までしか入力されていないように見える。
- A.7 貼り付けた先の項目をダブルクリックしてください。行の高さが広がり、すべてのデータが表示された場合は正しく貼り付けが行われています。行幅が広がらない場合はコピーした情報を一度メモ帳などに貼り付けてからすべての情報がコピーできていることを確認した後に、貼り付けを行ってください。
- **Q.8** ツールがチェックボタンをクリックしても動かない。項目にマイナスの値が 表示される。
- A.8 Excelファイルにて以下の設定をご確認ください。
   >リボンのタブから[数式] タブを選択します。
   >[計算方法] メニューの内[計算方法の設定]をクリックします。
   > [自動] にチェックを入れてください。

上記の方法を試し、動かない場合にはツール自体が壊れてしまったことが原因と考えられます。再度HPより本ツールをダウンロードし直してご利用ください。

- Q.9 「債権個別事項ファイル作成画面」で,債権譲渡登記のデータを作成(被担 保債権額は不要)したが,「被担保債権額」欄に「被担保債権額に0は設定 できません。」とのエラーメッセージが表示される。
- A.9 「被担保債権額」が不要な場合,同欄を空白にする必要があります。初期表示の「0」を削除し,「被担保債権額」欄を空白にしてください。
- Q.10 「債権個別事項ファイル作成画面」,「債務者(原債権者)情報ファイル作 成画面」で「債権通番」欄に「1」を入力したが,「債権通番の値が不正で す。」とのエラーメッセージが表示される。
- A. 10 「債権通番」欄には6桁の入力が必要です。「1」の場合は「000001」, 「15」の場合は「000015」と入力(半角)してください。
- Q.11 「譲渡人(譲受人)ファイル作成画面」で,識別コード「0202:登記 されていない日本に本店のない法人」を選択し,「本店等所在」欄に「-(マイナス)」を入力したが,「識別コードが"0202"の場合は"-"を設定 してください。」とのエラーメッセージが表示される。

A. 11 「-(全角ハイフン)」を入力する必要があります。「-(マイナス)」 キーを押した後、「変換」キーで「-[全]ハイフン」を選択して入力して ください。
※「ハイフン」と入力し、「変換」キーで「-[全]ハイフン」を選択する こともできます。
※「2010」(全角)を入力して「F5」キーを押すことでも選択もでき ます。

## 6.メッセージー覧

本ツールの操作を行った際,画面上に表示されるダイアログの種類やメッセージ及びエ ラーメッセージ表示時の原因と対処を示します。

情報ダイアログの例

| 情報               | × |
|------------------|---|
| チェック処理は正常終了しました。 |   |
| ОК               |   |

エラーダイアログの例

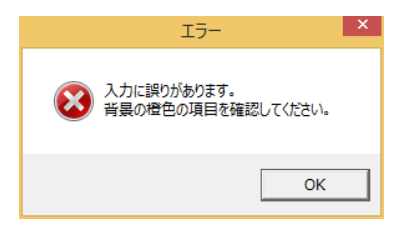

エラーの例

|                                         | <u>【トップページ】に戻る</u>                                                                                                    |
|-----------------------------------------|----------------------------------------------------------------------------------------------------|
| (送付・                                    | 出頭用)【登記共通事項ファイル作成画面】                                                                                                    |
| 【登記共通事項】                                |                                                                                                    |
| 登記種別コード【必須】                             | 01:值禮譲渡登記                                                                                                    |
| 登記原因年月日 <mark>【必須】</mark>               | 03:令和 01 年 07 月 04 日                                                                                                    |
| 登記原因コード【必須】                             | ●記原因コードの値が不正です。<br>●記憶別コードが1010の場合、登記原因コードには1017, 1027, 1087, 1067, 1067, 1087, 1087, 1 |
| 登記原因【 <mark>条件付必須】</mark><br>(全角最大64文字) |                                                                                                    |
| 存続期間の満了年月日【必須】                          | 03:令和 05 年 07 月 03 日                                                                                                    |
| 備考<br>(全角最大127文字)                       |                                                                                                    |
|                                         | ク 取り込み 作成                                                                                                    |

※ 本マニュアルに示す以外のエラーメッセージが出力された場合は「申請人 プログラム操作説明書」のエラー一覧をご参照ください。

#### (1) エラーメッセージ及び対処一覧

| ID          | メッセージ文字列                                  | 対処                                                                          |
|-------------|-------------------------------------------|-----------------------------------------------------------------------------|
|             |                                           |                                                                             |
| MSG_ERR_001 | 入力に誤りがあります。<br>背景の橙色の項目を確認してください。         | 橙色の項目を確認してください。橙色のエラーとして表示<br>されたエラー内容については申請人プログラムのエラーー<br>覧についても参照してください。 |
| MSG_ERR_002 | データが1件も入力されていません。                         | データを入力してから、[チェック]ボタンをクリックして<br>ください。                                        |
| MSG_ERR_003 | 債権通番の値が不正です。同一番号が存在しな<br>いよう設定してください。     | 債権通番の値は重複が無いよう設定してください。                                                     |
| MSG_ERR_004 | 指定可能なファイルは【{0}】のみです。                      | 取り込み対象のファイル名称をご確認ください。                                                      |
| MSG_ERR_005 | ファイルに異常があるため、取り込めませんで<br>した。              | 取り込み対象のファイルが、申請人プログラムでチェック<br>正常となることをご確認ください。                              |
| MSG_ERR_006 | 【[0]】ファイルが開かれている可能性があり<br>ます。<br>ご確認ください。 | ファイルを閉じた上,再度[作成]ボタンをクリックしてく<br>ださい。                                         |
| MSG_ERR_007 | 空欄が入力されました。                               | 入力ダイアログには数値を入力してください。                                                       |
| MSG_ERR_008 | 数値を入力してください。                              | 入力ダイアログには数値を入力してください。                                                       |
| MSG_ERR_009 | 1未満が入力されました。<br>または、上限値{0}を超えました。         | 入力値には1以上,最大桁数未満を入力してください。また入力した数値が表示されている行数と足し合わせて最大<br>桁数を超えないようにしてください。   |
| MSG_ERR_010 | 空白行が存在しません。                               | 削除できる空白行が存在しません。入力した内容をご確認<br>ください。                                         |
| MSG_ERR_011 | 空白列が存在しません。                               | 削除できる空白列が存在しません。入力した内容をご確認<br>ください。                                         |
| MSG_ERR_012 | XML禁則文字( & < 〉 ″ ′)が使用され<br>ています。         | XML禁則文字( & < > ″ ')は使用しないでくださ<br>い                                          |
| MSG_ERR_013 | [0]が現在の行数を下回っています。                        | 自動行作成では,現在の行数を超える数を設定してください。不要な行については空白行削除などで削除を行ってください。                    |

(2) 確認のメッセージ

| ID          | メッセージ文字列                                                        | 対処                                       |
|-------------|-----------------------------------------------------------------|------------------------------------------|
| MSG_CNF_001 | 【{0}】は既に存在します。<br>上書きしますか?                                      | 良ければ[はい]を,中止する場合は[いいえ]をクリックし<br>てください。   |
| MSG_CNF_002 | 自動で行を作成してもよろしいでしょうか?                                            | 良ければ[はい]を,中止する場合は[いいえ]をクリックし<br>てください。   |
| MSG_CNF_003 | 取り込み処理を実行してもよろしいでしょう<br>か?<br>※取り込みを行うと、現在入力されている情報<br>は破棄されます。 | 良ければ[はい]を,中止する場合は[いいえ]をクリックし<br>てください。   |
| MSG_CNF_004 | 追加する {0} の数を入力してください。<br>(半角数値)<br>※ {0} 数: {1}                 | 良ければ[0K]を,中止する場合は[キャンセル]をクリック<br>してください。 |
| MSG_CNF_005 | 追加する行数を入力してください。<br>(半角数値)<br>※最大行数:{0}                         | 良ければ[0K]を,中止する場合は[キャンセル]をクリック<br>してください。 |
| MSG_CNF_006 | 全ての内容を削除し、初期状態に戻します。<br>よろしいですか?                                | 良ければ[はい]を,中止する場合は[いいえ]をクリックし<br>てください。   |
| MSG_CNF_007 | 空白列削除({0})処理を実行します。<br>よろしいですか?                                 | 良ければ[はい]を,中止する場合は[いいえ]をクリックし<br>てください。   |
| MSG_CNF_008 | 空白行削除処理を実行します。<br>よろしいですか?                                      | 良ければ[はい]を,中止する場合は[いいえ]をクリックし<br>てください。   |

(3) 情報のメッセージ

| ID          | メッセージ文字列                                                                          | 対処                                     |  |
|-------------|-----------------------------------------------------------------------------------|----------------------------------------|--|
| MSG_INF_001 | 申請データのチェックが正常終了しました。<br>申請データの商号又は名称に全角スペースが設<br>定されています。<br>申請データの商号又は名称をご確認下さい。 | メッセージの内容を確認し, [OK]をクリックしてくださ<br>い。     |  |
| MSG_INF_002 | チェック処理は正常終了しました。                                                                  | メッセージの内容を確認し, [OK]をクリックしてくださ<br>い。     |  |
| MSG_INF_003 | 取り込み処理を中止します。                                                                     | メッセージの内容を確認し, [OK]をクリックしてくださ<br>い。     |  |
| MSG_INF_004 | 取り込み処理がキャンセルされました。                                                                | メッセージの内容を確認し, [OK]をクリックしてくださ<br>い。     |  |
| MSG_INF_005 | 取り込み処理が終了しました。                                                                    | メッセージの内容を確認し, [OK]をクリックしてくださ<br>い。     |  |
| MSG_INF_006 | 作成処理がキャンセルされました。                                                                  | メッセージの内容を確認し, [OK]をクリックしてくださ<br>い。     |  |
| MSG_INF_007 | 作成処理を中止します。                                                                       | メッセージの内容を確認し, [OK]をクリックしてくださ<br>い。     |  |
| MSG_INF_008 | 作成処理が正常終了しました。<br>申請データの商号又は名称に全角スペースが設<br>定されています。<br>申請データの商号又は名称をご確認下さい。       | メッセージの内容を確認し. [OK]をクリックしてくださ<br>い。     |  |
| MSG_INF_009 | 作成処理が終了しました。                                                                      | メッセージの内容を確認し, [OK]をクリックしてくださ<br>い。     |  |
| MSG_INF_010 | 行追加処理がキャンセルされました。                                                                 | メッセージの内容を確認し, [OK]をクリックしてください。         |  |
| MSG_INF_011 | 行追加処理が終了しました。                                                                     | メッセージの内容を確認し, [OK]をクリックしてください。         |  |
| MSG_INF_012 | 空白行削除処理を中止します。                                                                    | メッセージの内容を確認し, [OK]をクリックしてください。         |  |
| MSG_INF_013 | 空白行削除処理が終了しました。                                                                   | メッセージの内容を確認し, [OK]をクリックしてくださ<br>い。     |  |
| MSG_INF_014 | 一括削除処理を中止します。                                                                     | メッセージの内容を確認し, [OK]をクリックしてくださ<br>い。     |  |
| MSG_INF_015 | 一括削除処理が終了しました。                                                                    | メッセージの内容を確認し, [OK]をクリックしてくださ<br>い。     |  |
| MSG_INF_016 | 自動行追加処理を中止します。                                                                    | メッセージの内容を確認し, [OK]をクリックしてくださ<br>い。<br> |  |
| MSG_INF_017 | 自動行追加処理が終了しました。                                                                   | メッセージの内容を確認し, [OK]をクリックしてくださ<br>い。<br> |  |
| MSG_INF_018 | {0}追加処理がキャンセルされました。                                                               | メッセージの内容を確認し, [OK]をクリックしてくださ<br>い。     |  |
| MSG_INF_019 | {0}追加処理が終了しました。                                                                   | メッセージの内容を確認し, [OK]をクリックしてくださ<br>い。<br> |  |
| MSG_INF_020 | 空白列削除({0})処理を中止します。                                                               | メッセージの内容を確認し, [OK]をクリックしてくださ<br>い。     |  |
| MSG_INF_021 | 空白列削除({0})処理が終了しました。                                                              | メッセージの内容を確認し, [OK]をクリックしてくださ<br>い。     |  |

# 改版履歴

| 項 | 内容 | 改定日    | 備考 |
|---|----|--------|----|
| 1 | 初版 | 2019/7 |    |
| 2 |    |        |    |
| 3 |    |        |    |